Gillig FMVSS Campaign Dinex module download instructions July 09, 2018.

A. Locate the master module "T2-HCNC" in the D-Zone, at the rear of the bus above the air conditioning inlet. Use a key tool to open the D-Zone compartment. T2 Modules are black. Locate the D2 module, it is usually in the middle between D1 and D3.

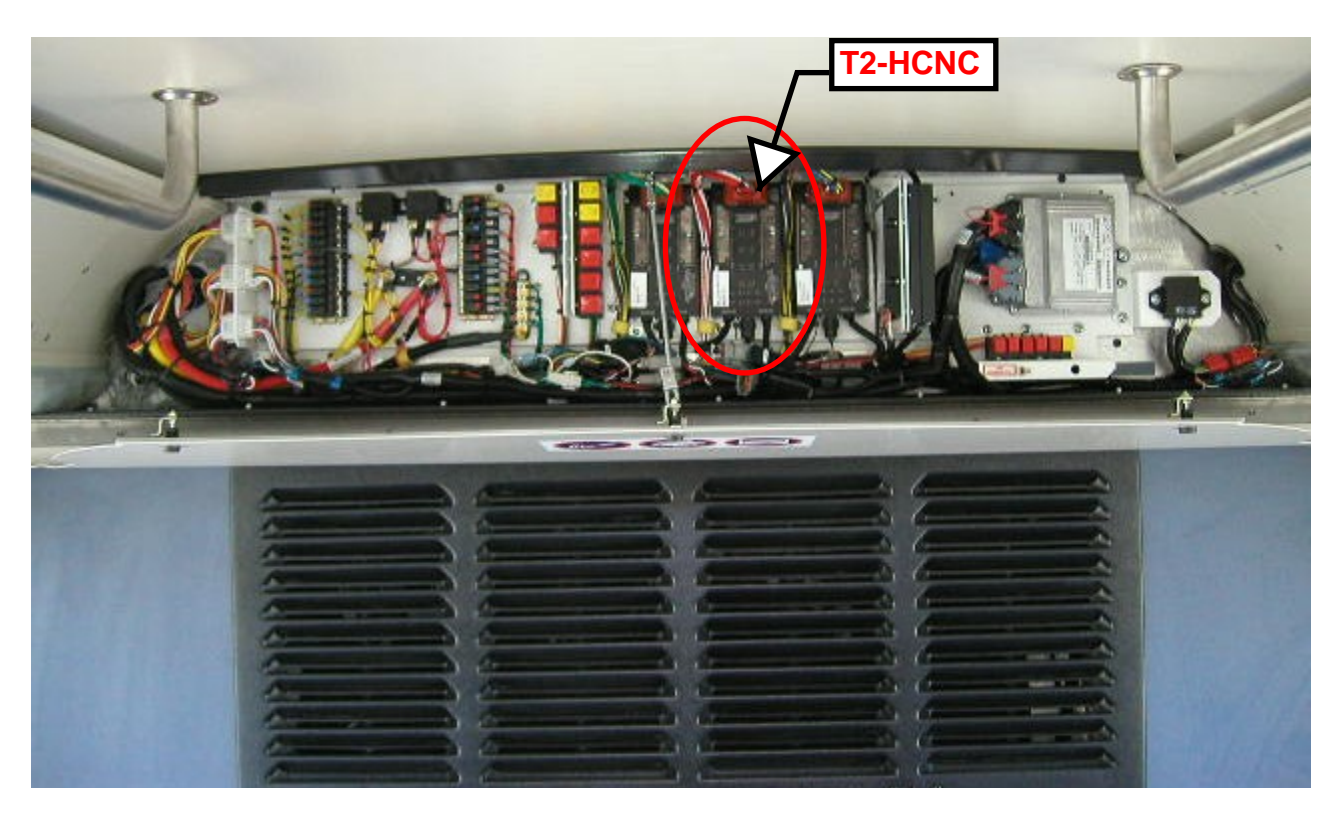

B. Disconnect the ring loop connectors. Connect the G3-MK-CHARGER "IO MODULE" cable to the T2-HCNC NETWORK. Connect the G3-MK-CHARGER "POWER" cable to the ring loop.

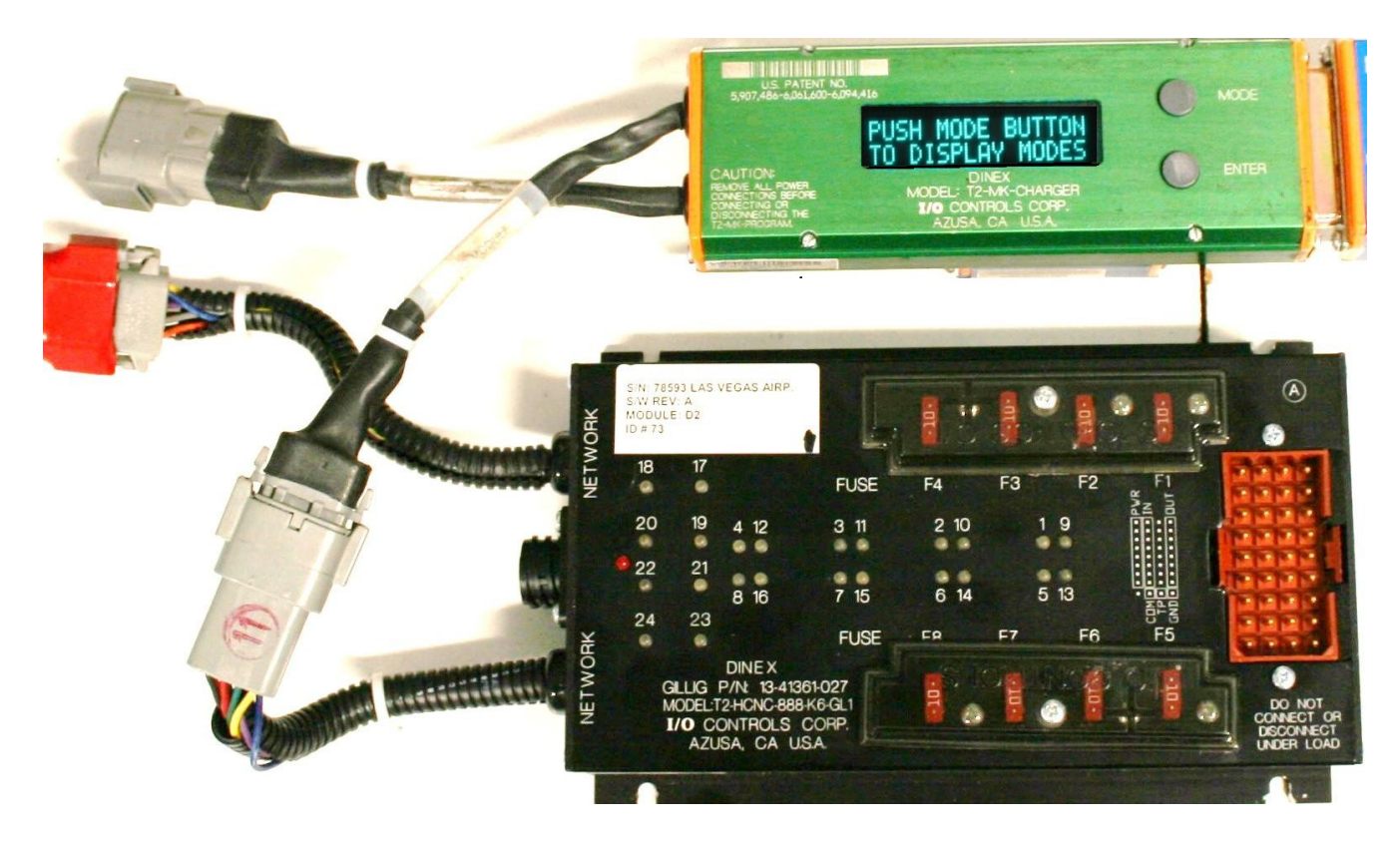

C. T2-HCNC-888 detail.

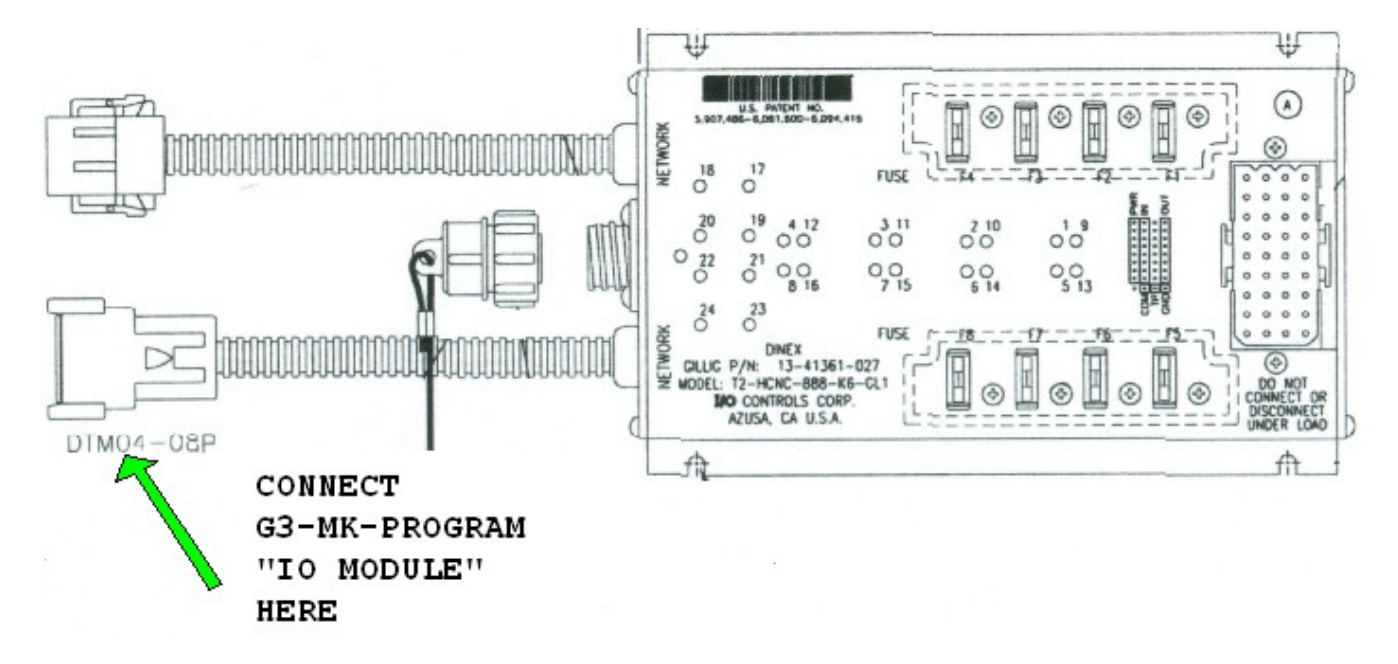

### G3-MK-CHARGER with G3-MK-PROGRAM

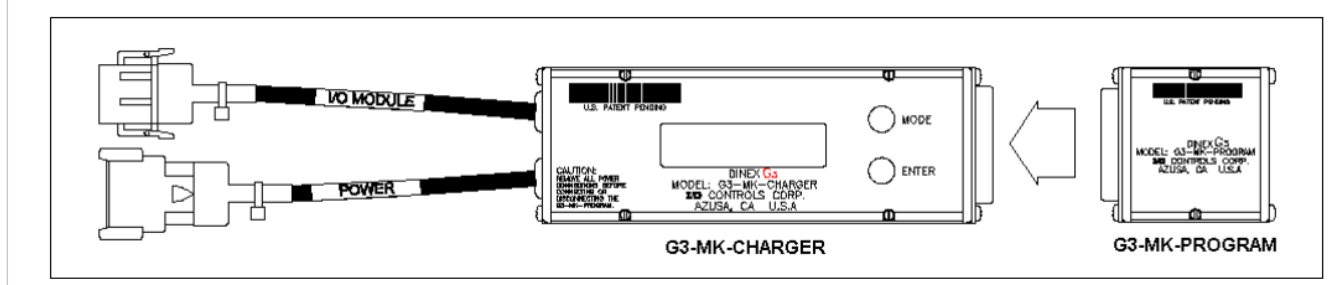

E. Wake up the bus by turning the master switch ON. The G3-MK-CHARGER display should read, "PUSH MODE BUTTON TO DISPLAY MODES".

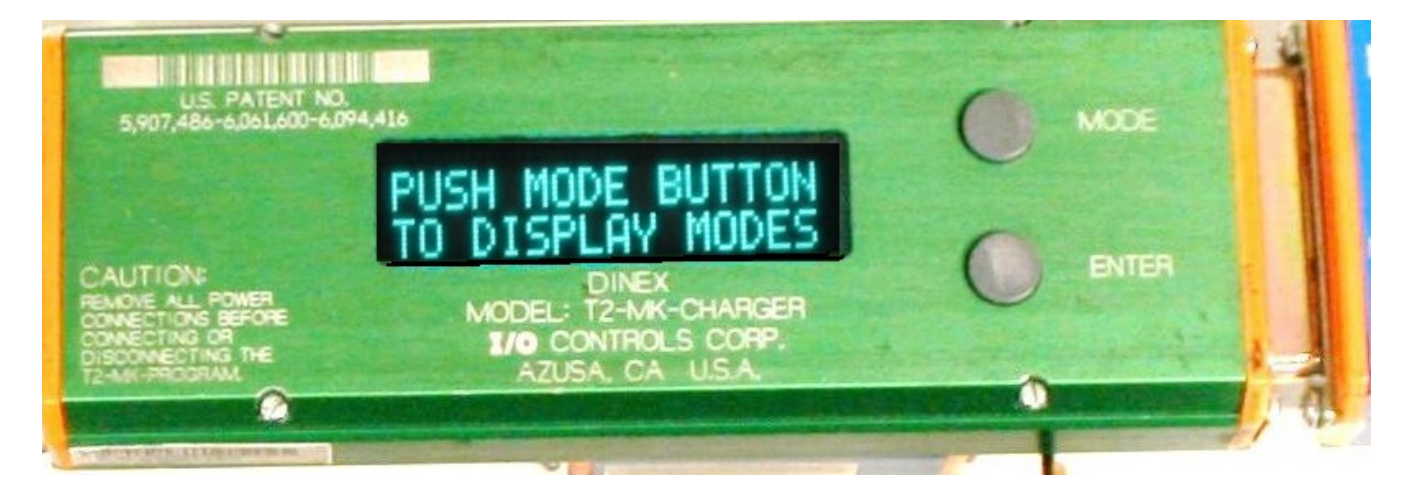

- F. Checksum test of the "OLD" Ladder Logic from T2-HCNC-888 using G3-MK-CHARGER
- 1. Already have selected a G3-MK-PROGRAM module with the correct "NEW Ladder Logic" Bus lot # or contract # and revision level.
- 2. Push "Mode" button four times to select "MODULE MESSAGE ENTER TO SELECT" on the G3-MK-CHARGER.

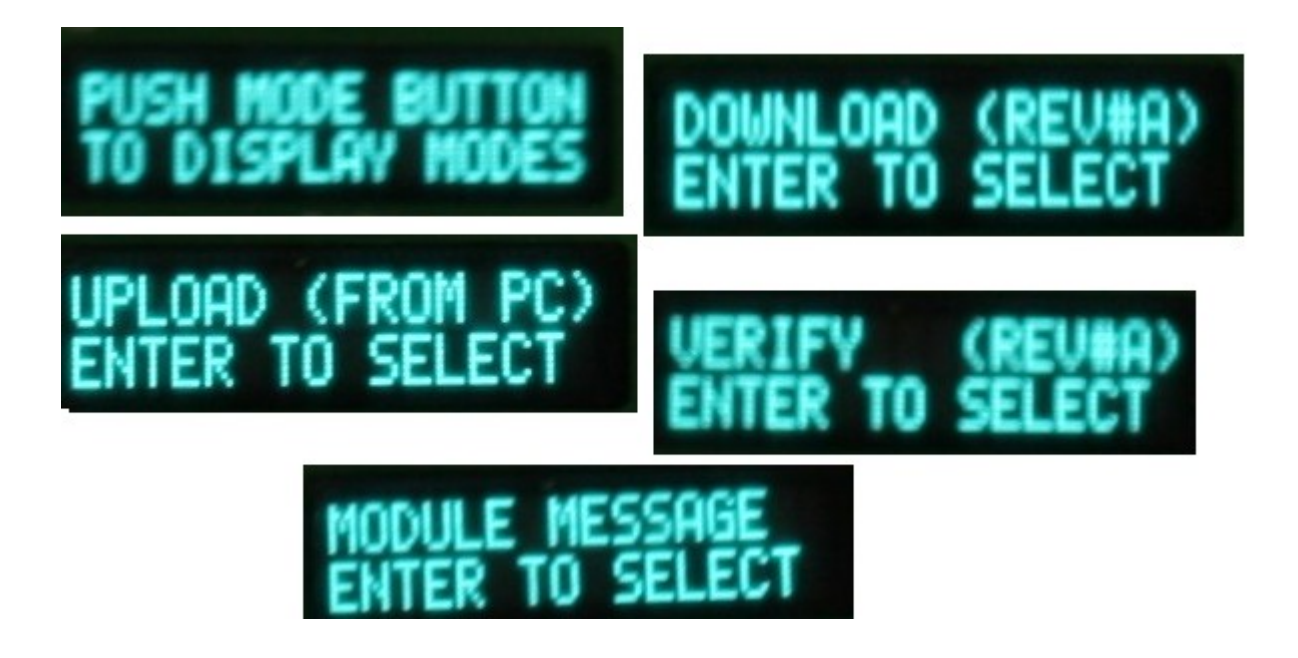

3. Press "Enter" on the G3-MK-CHARGER, display should read " REV x mm/dd/yyyy CHASSIS # xxxxxx".

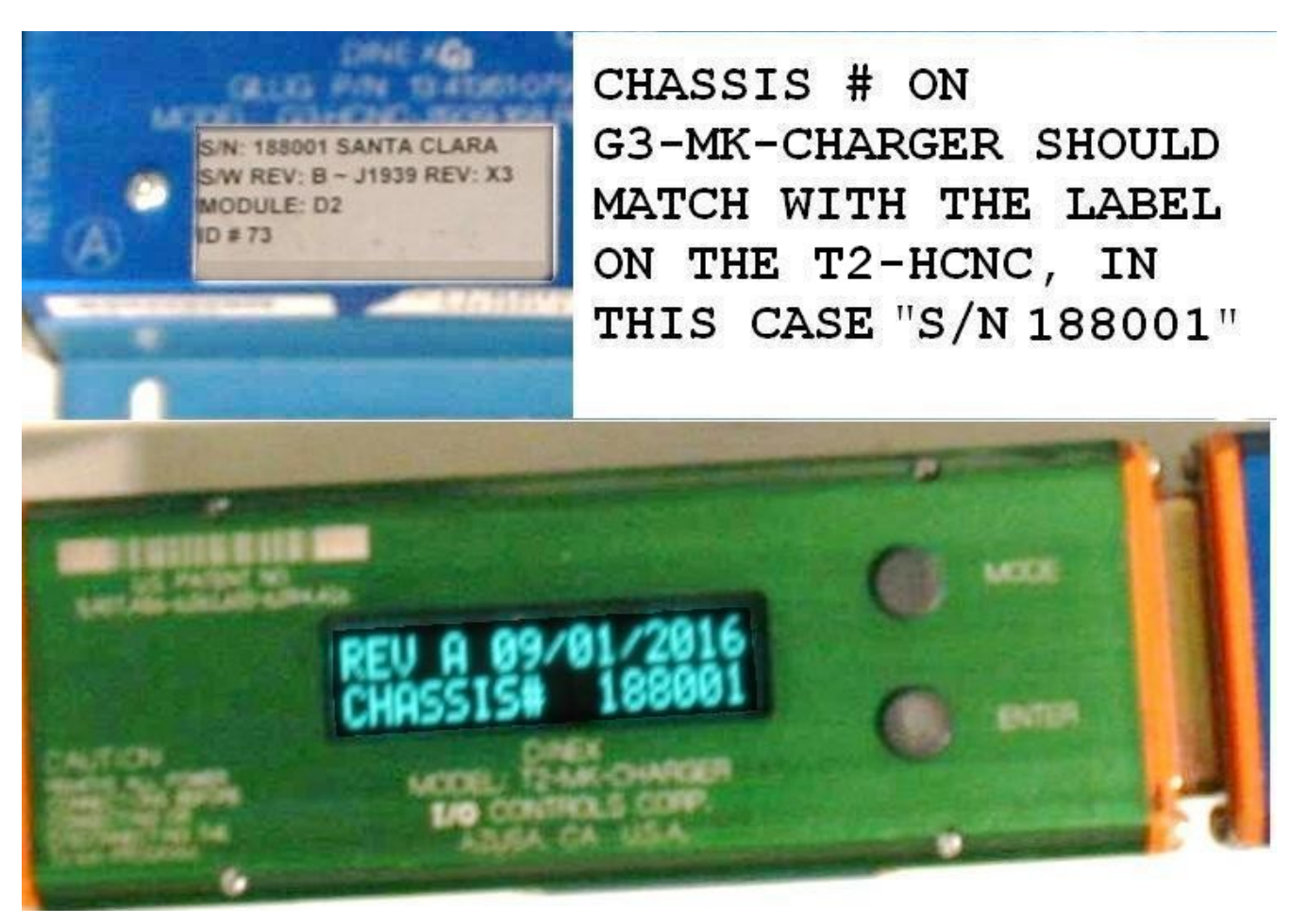

4. Press "Enter" again and display should read "CHECK SUM = xxxx ENTER TO RETURN".

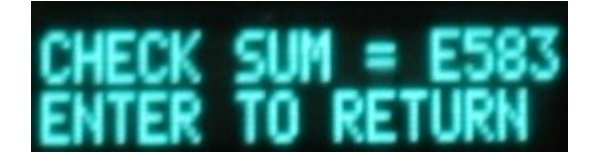

- 5. Compare the checksum on the display with the checksum in the documentation provided by Gillig.
- 6. If the checksum matches with documentation provided by Gillig, then proceed to section G next page.
- 7. If the checksum does not match then STOP. DO NOT PROCEED. Disconnect the G3-MK-CHARGER from the T2-HCNC.

G. If the checksum matches then this indicates that the Vehicle program matches with the existing

documentation. **Download the new program from G3-MK-CHARGER to T2-HCNC-168** 8. Push "ENTER" button, then press "Mode" button to select "DOWNLOAD (REV# "PROGRAM

REVISION")..." on the G3-MK-CHARGER.

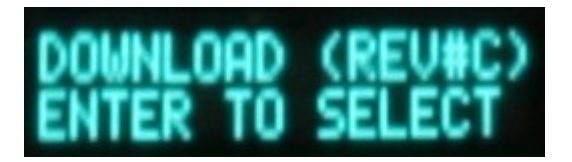

9. Press "Enter" on the G3-MK-CHARGER, display should read "T2 PROGRAM OK CKSUM = xxxx REV#x".

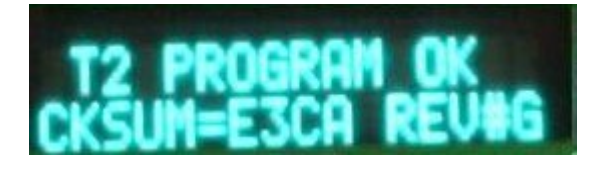

10. Press "Enter" again and display should read "DOWNLOADING ... xx% COMPLETED".

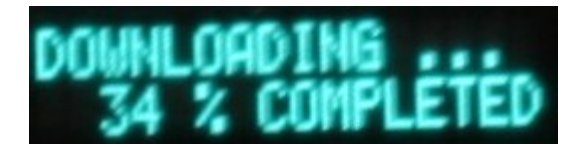

11. Wait until program download is complete, display should read "DOWNLOAD OK!..".

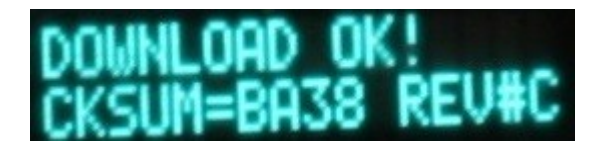

- 12. Check for any error message on the G3-MK-CHARGER. If error occurs, recycle power and repeat step 8 through 11. It is important to disconnect the power completely.
- 13. If no error then press "Enter" a few times until the display reads "VERIFY (REV#)".
- 14. Press "Enter" twice and display should read "VERIFYING ... xx% COMPLETED".
- 15. Wait until program verify is complete, display should read "VERIFY OK!..".
- 16. If no error then disconnect power from the G3-HCNC. It is important to disconnect the power completely. Note the revision level x and checksum xxxx. Compare with same information written on G3-MK-PROGRAM label.
- 17. Disconnect the G3-MK-CHARGER from the T2-HCNC.
- 18. Procedure complete.

Gillig FMVSS Campaign Dinex module download instructions July 06, 2018.

A. Locate the master module "G3-HCNC" in the D-Zone, at the rear of the bus above the air conditioning inlet. Use a key tool to open the D-Zone compartment.

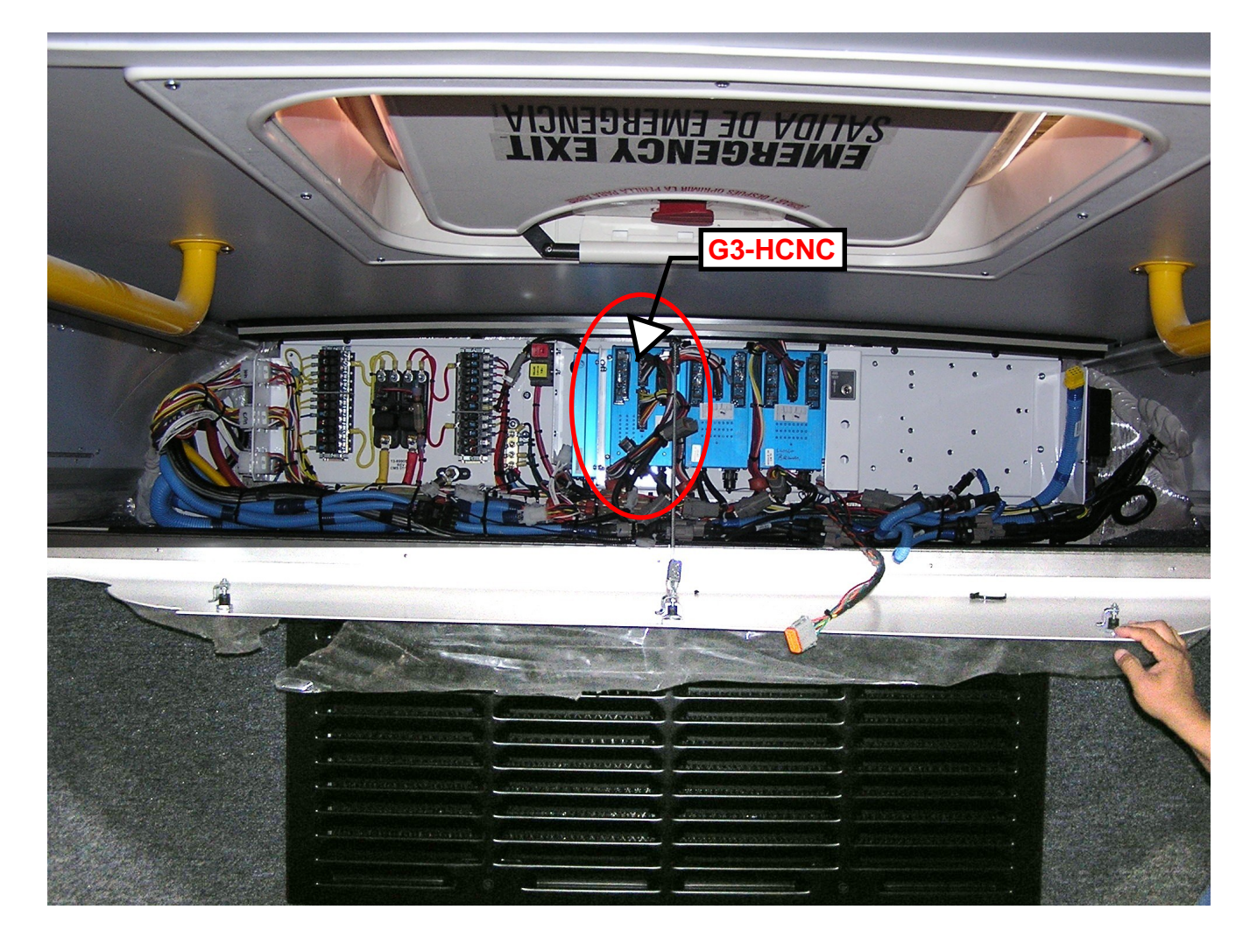

#### B. Locate the UPLINK connector.

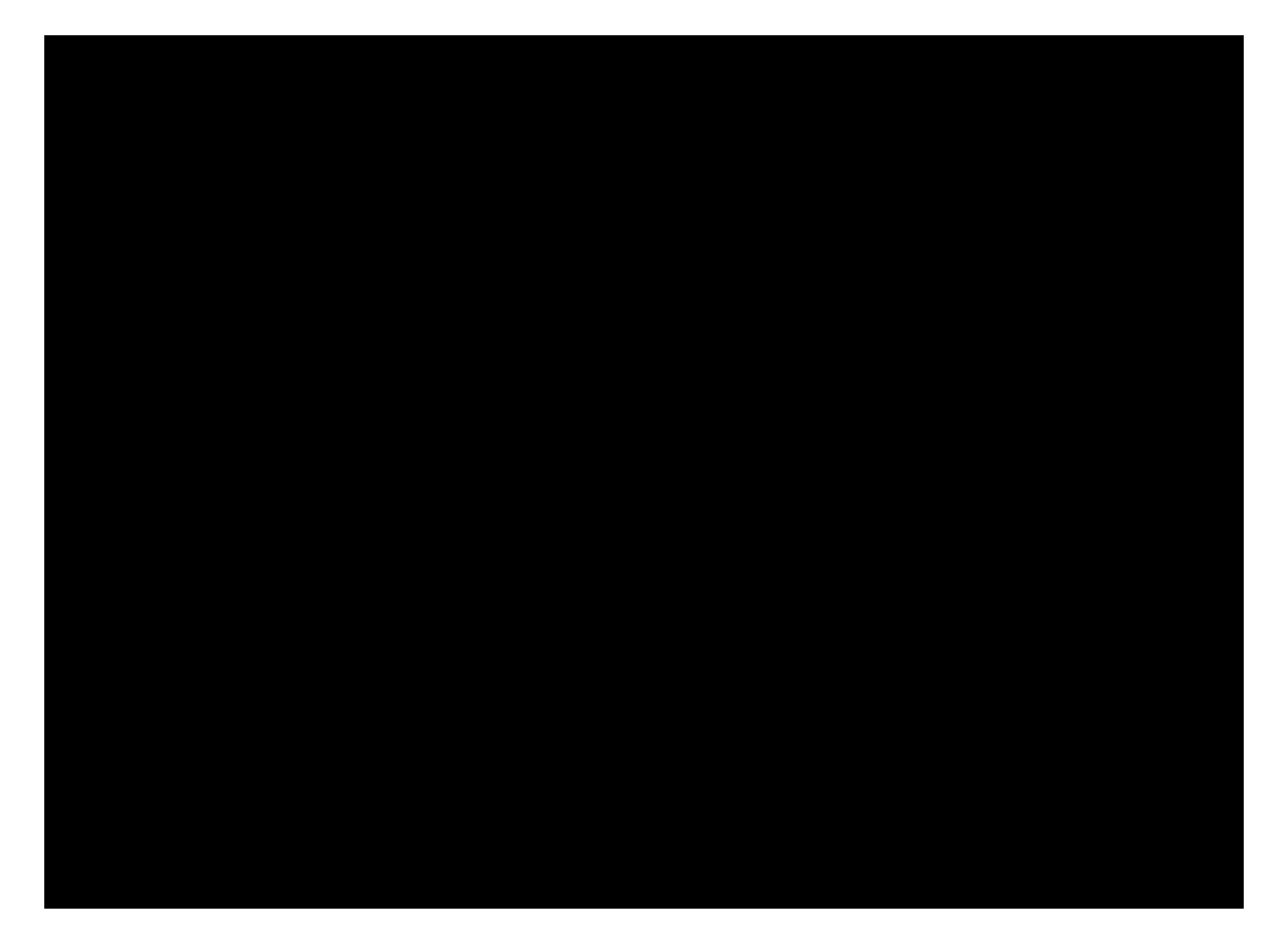

#### C. G3-HCNC-168 detail.

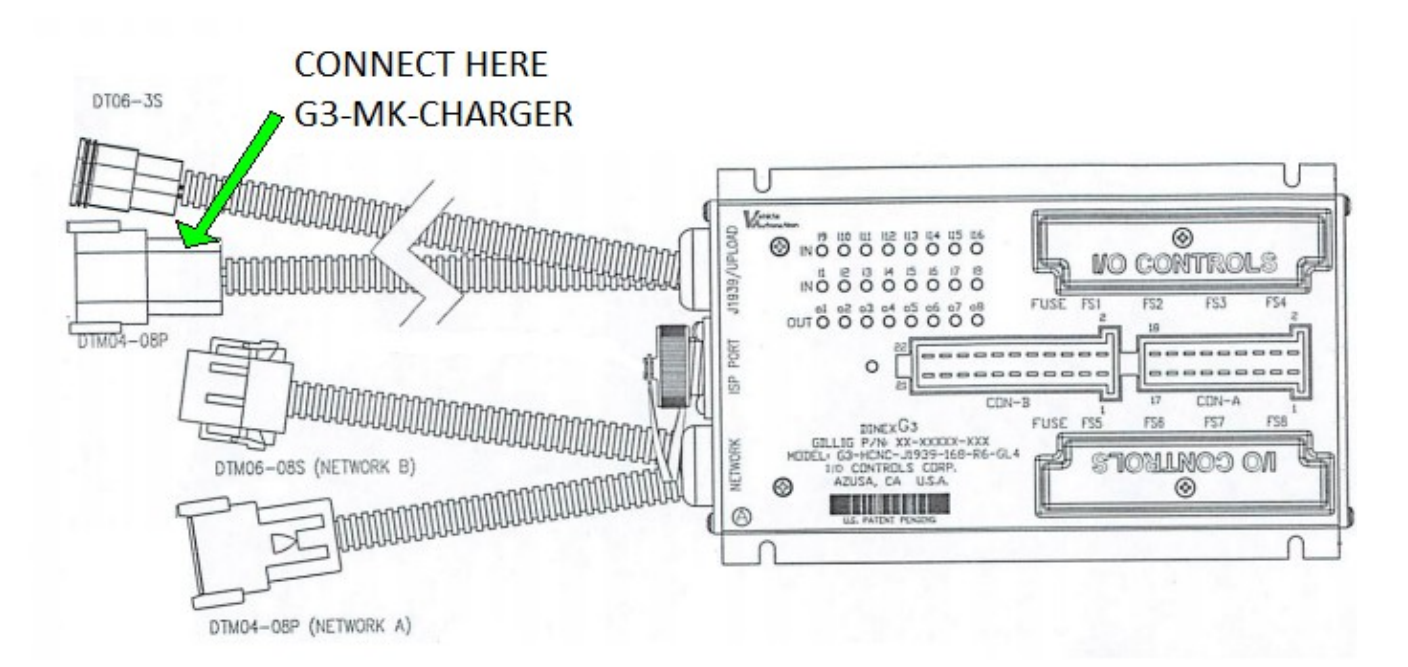

D. Connect the G3-MK-PROGRAM that has the "NEW" ladder logic. Connect the G3-MK-CHARGER "IO MODULES" connector to the WIR-3010-1. Connect the WIR-3010-1 to the G3-HCNC "UPLOAD" connector. \*\*IMPORTANT\*\* NOTE: If the bus had an optional item connected to the "UPLOAD" port, please remember to re-connect the optional item before closing the D-Zone compartment door.

### G3-MK-CHARGER with G3-MK-PROGRAM

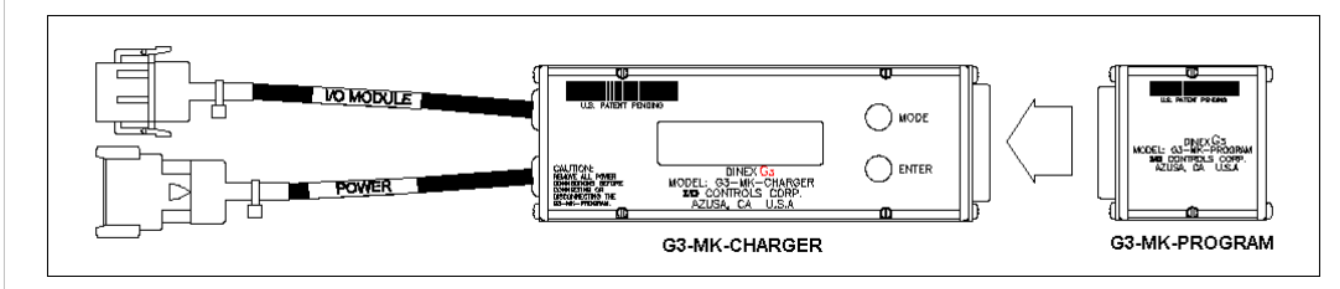

E. Wake up the bus by turning the master switch ON. The G3-MK-CHARGER display should read, "ID=77 PROGRAM OK" the checksum "CKSUM XXXX" and revision "REV#X" should match with label on the G3-MK-PROGRAM, or the provided documentation.

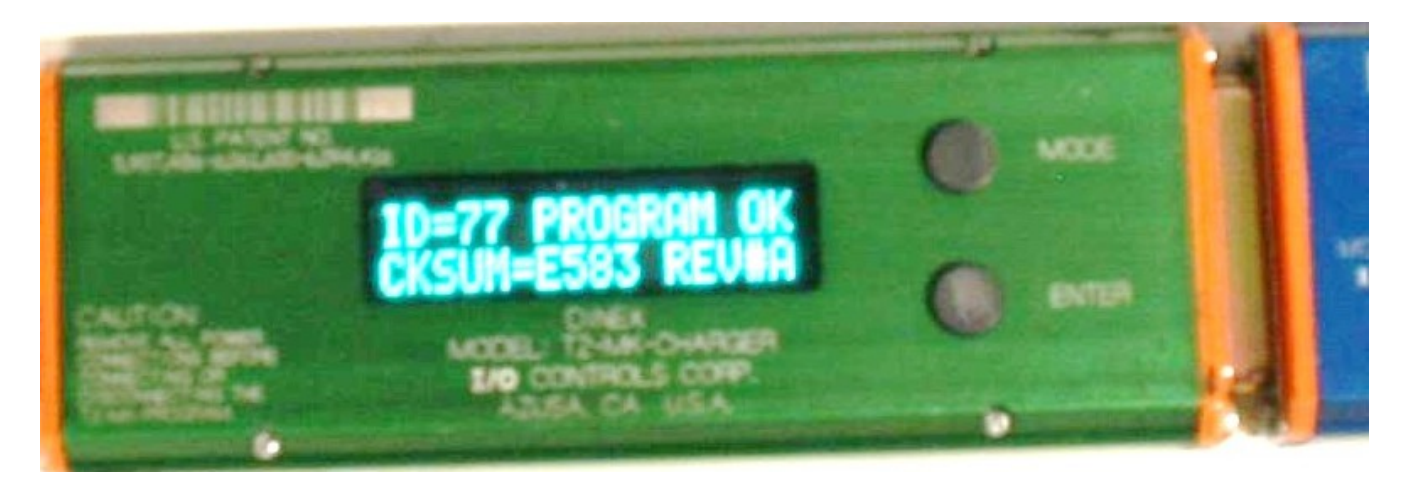

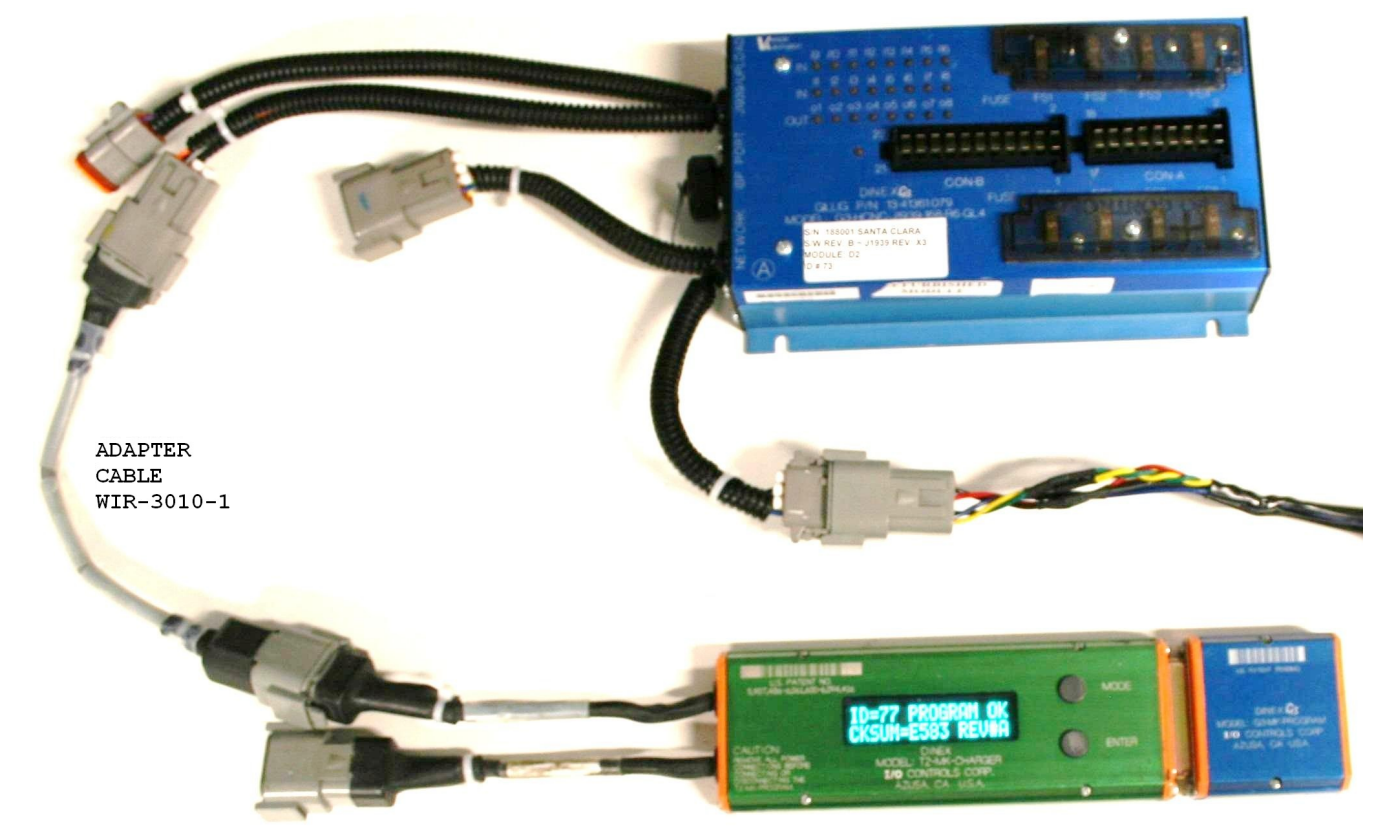

- F. Checksum test of the "OLD" Ladder Logic from G3-HCNC-168 using G3-MK-CHARGER
- 1. Already have selected a G3-MK-PROGRAM module with the correct "NEW Ladder Logic" Bus lot # or contract # and revision level.
- 2. Master switch must be off, all J1939 communications must be silent.
- 3. Push "Mode" button four times to select "MODULE MESSAGE ENTER TO SELECT" on the G3-MK-CHARGER.

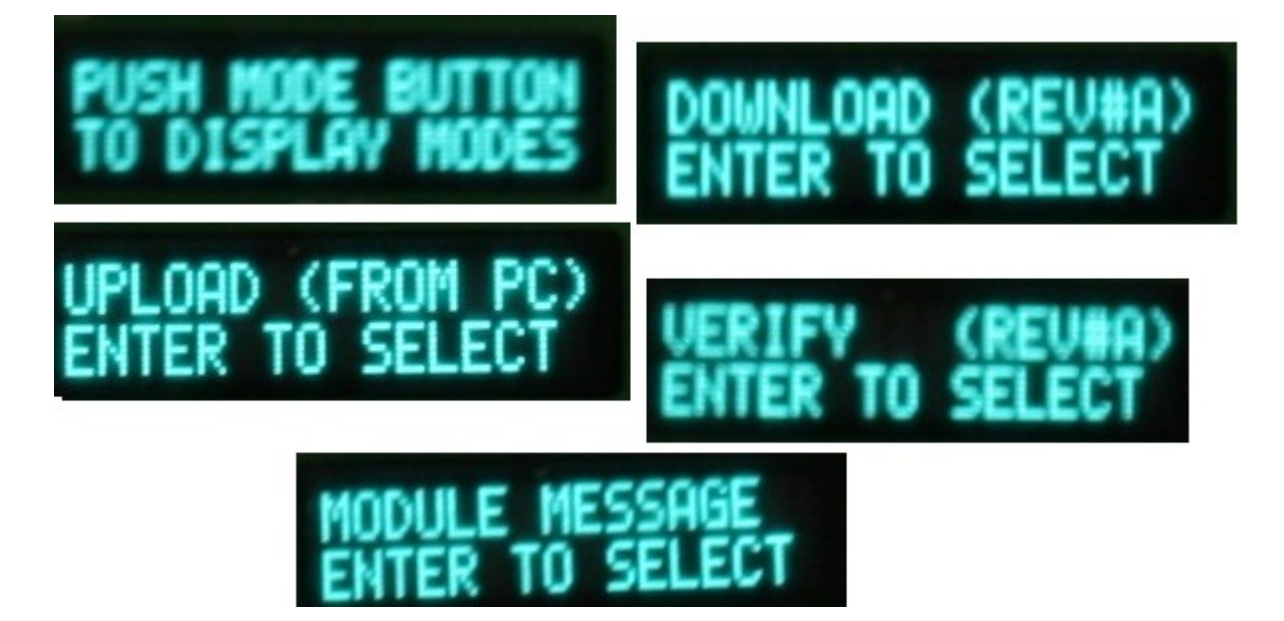

4. Press "Enter" on the G3-MK-CHARGER, display should read "REV x mm/dd/yyyy CHASSIS # xxxxxx".

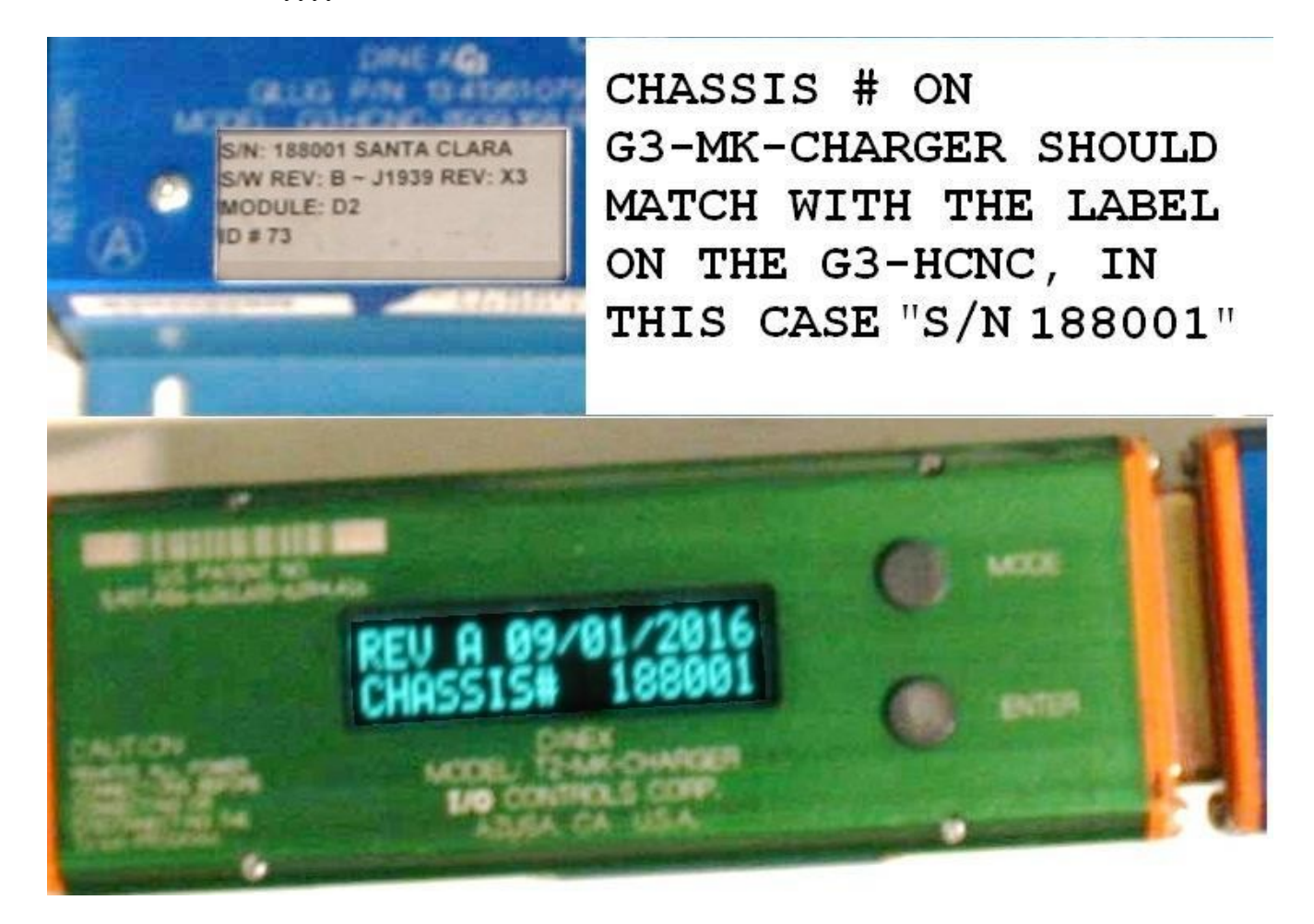

5. Press "Enter" again and display should read "CHECK SUM = xxxx ENTER TO RETURN".

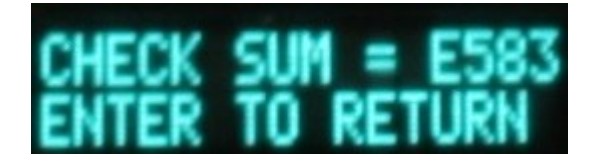

- 6. Compare the checksum on the display with the checksum in the documentation provided by Gillig.
- 7. If the checksum matches with documentation provided by Gillig, then proceed to section G next page.
- 8. If the checksum does not match then STOP. DO NOT PROCEED. Disconnect the G3-MK-CHARGER from the G3-HCNC.

- G. If the checksum matches then this indicates that the Vehicle program matches with the existing documentation. **Download the new program from G3-MK-CHARGER to G3-HCNC-168.**
- 9. Push "ENTER" button, then press "Mode" button to select "DOWNLOAD (REV# "PROGRAM REVISION").." on the G3-MK-CHARGER.

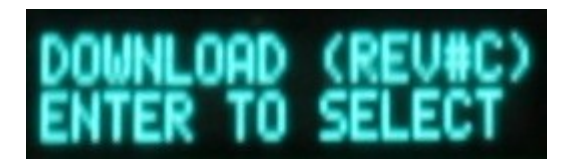

10. Press "Enter" on the G3-MK-CHARGER, display should read "ID = 77 PROGRAM OK CKSUM = xxxx REV#x".

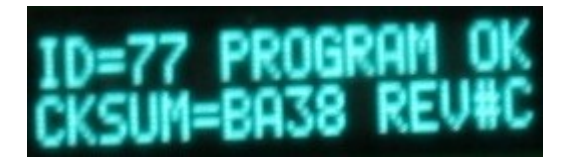

11. Press "Enter" again and display should read "DOWNLOADING ... xx% COMPLETED".

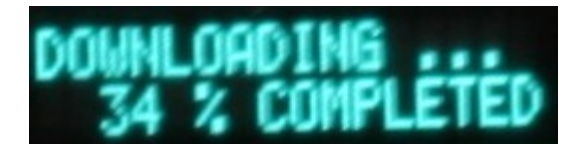

12. Wait until program download is complete, display should read "DOWNLOAD OK!..".

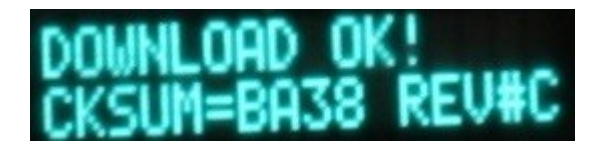

- 13. Check for any error message on the G3-MK-CHARGER. If error occurs, recycle power and repeat step 9 through 12. It is important to disconnect the power completely.
- 14. If no error then press "Enter" a few times until the display reads "VERIFY (REV#)".
- 15. Press "Enter" twice and display should read "VERIFYING ... xx% COMPLETED".
- 16. Wait until program verify is complete, display should read "VERIFY OK!..".
- 17. If no error then disconnect power from the G3-HCNC. It is important to disconnect the power completely. Note the revision level x and checksum xxxx. Compare with same information written on G3-MK-PROGRAM label.
- 18. Disconnect the G3-MK-CHARGER from the G3-HCNC.
- 19. OPTIONAL if there was an optional item connected to the "UPLOAD" port, please remember to re-connect the optional item before closing the D-Zone compartment door.
- 20. Procedure complete.

# Download Program for G4 System

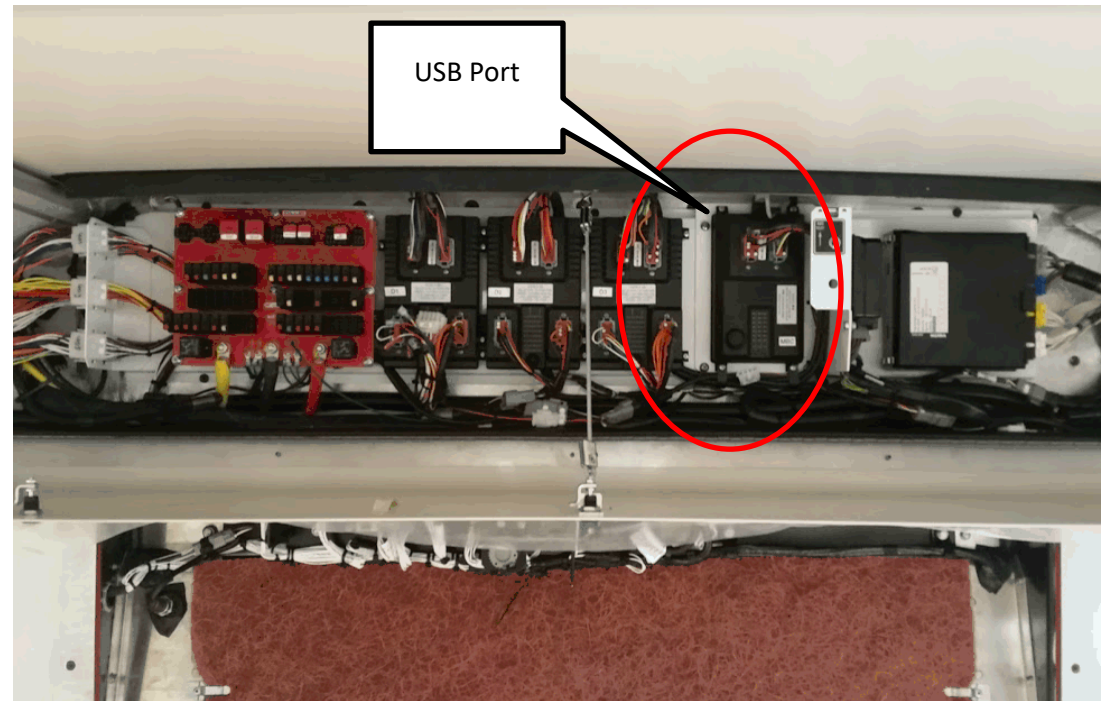

1. Find the G4 MBC module in the following location

2. Connect MBC to a computer with an USB Type-A to Type-A cable

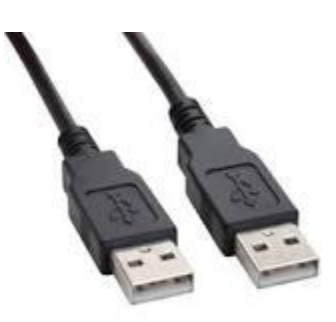

3. Execute the "G4 Program Downloader V1.x" on the computer.

| Data transmission                                                                                              | channel set                    |               | Select Download Folder |               |      | Add Files     | Remove File |
|----------------------------------------------------------------------------------------------------|--------------------------------|---------------|------------------------|---------------|------|---------------|-------------|
| Module Type                                                                                                    | G4_MBC                         | $\sim$        |                        |               |      |               |             |
| Connect Type                                                                                                   |                                | 🔿 Wi-Fi       |                        | Selected File | s    |               |             |
| COM Port                                                                                                    | ~                              | Scan COM Port | Fit Name               | Туре          | Size | Modified Date |             |
| Module ID                                                                                                    | ~                              | Scan ID       |                        |               |      |               |             |
| DINE                                                                                                    | EX Program Informat            | tion          |                        |               |      |               |             |
| Item<br>Created Date<br>Object File ID<br>Field Number<br>Order Number<br>Revision<br>Check Sum<br>Selected ID | Download File                  | Upload File   |                        |               |      |               |             |
| Real Time Informati                                                                                            | ile Transfer Status<br>on Data |               |                        |               |      |               |             |
|                                                                                                    |                                |               |                        |               |      |               |             |

5. Click [Scan ID], the system will get the module information from the MBC. The Module ID should be "77".

| 🎎 G4 Program Dov                                                                                                    | vnloader 1.4.5        |                           |                                      |                 |       | -             | □ ×          |
|----------------------------------------------------------------------------------------------------|-----------------------|---------------------------|--------------------------------------|-----------------|-------|---------------|--------------|
| Data transmission<br>Module Type                                                                                                    | channel set<br>G4_MBC | ~                         | Select Download Folder               |                 |       | Add Files     | Remove Files |
| Connect Type                                                                                                    | USB                   | ⊖ Wi-Fi                   |                                      | Selected        | Files |               |              |
| COM Port                                                                                                    | COM3 ∨ S              | ican COM Port             | File Name                            | Туре            | Size  | Modified Date |              |
| Module ID                                                                                                    |                       | Scan ID                   |                                      |                 |       |               |              |
| DINE                                                                                                    | EX Program Informatio | on                        |                                      |                 |       |               |              |
| Item<br>Created Date<br>Object File ID<br>Field Number<br>Order Number<br>Revision<br>Check Sum<br>Selected ID<br>F<br>Real Time Informati | Download File         | Upload File<br>Module MSG |                                      |                 |       |               |              |
| Product Name : 10                                                                                                    | Controls G4 Prog      | ram Downloade             | r                                    |                 |       |               |              |
| Version: 1.4.5                                                                                                    |                       |                           | Generate Glass Panel Logic File in U | JSB Drive 🛛 🗸 🔁 |       | Download File | Upload File  |

4. If the COM port is found, use the default COM port number, if not, click the [Scan COM Port]

6. Click "Select download folder" Button

| 3                                    |                       |                | G4 Program I          | Downloader  |      |               |              |
|--------------------------------------|-----------------------|----------------|-----------------------|-------------|------|---------------|--------------|
| Data transmission<br>Module Type     | channel set<br>G4_MBC |                | Select Dow Jad Folder |             |      | Add Files     | Remove Files |
| Connect Type                         | USB                   | 🔘 Wi-Fi        |                       | Selected Fi | les  |               |              |
| COM Port                             | COM3 v                | Scan COM Port  | File Name             | Туре        | Size | Modified Date |              |
| Module ID                            | 77 🗸                  | Scan ID        |                       |             |      |               |              |
| DINE                                 | EX Program Informati  | ion            | 1                     |             |      |               |              |
| Item                                 | Download File         | Upload File    | 1                     |             |      |               |              |
| Created Date                         |                       |                |                       |             |      |               |              |
| Object File ID                       |                       |                |                       |             |      |               |              |
| Field Number                         |                       |                |                       |             |      |               |              |
| Order Number                         |                       |                |                       |             |      |               |              |
| Revision                             |                       |                |                       |             |      |               |              |
| Check Sum                            |                       |                |                       |             |      |               |              |
|                                      | Read                  | I Module MSG   |                       |             |      |               |              |
| F                                    | File Transfer Status  |                | 1                     |             |      |               |              |
| Real Time Informati                  | ion Data              |                |                       |             |      |               |              |
|                                      |                       |                |                       |             |      |               |              |
|                                      |                       |                |                       |             |      |               |              |
|                                      |                       |                |                       |             |      |               |              |
| Product Name : IO<br>Version : 1.0.5 | Controls Engine       | eering Documer | nt Download           |             |      | Download File | Upload File  |

7. Select the folder with program. The folder name in the attachment is "20140407A"

| Browse For Folder               | ×     |
|---------------------------------|-------|
| Plase select the project folder |       |
|                                 |       |
| A 📙 MCI                         | ^     |
| 🛛 🖟 From MCI                    |       |
| A 📙 NJT                         |       |
| ⊳ 퉬 V1.0                        |       |
| ▲ 🍑 V1.1                        |       |
| 🔒 20140407A                     |       |
| Þ 퉬 V2.4                        |       |
| ▷ 퉬 V2.5                        |       |
| Þ 퉬 V2.6                        |       |
| Þ 퉬 V2.7                        |       |
| > 퉬 V2.8                        |       |
| Þ 퉬 V2.9                        |       |
| N III V2 10                     | ¥     |
| Make New Folder OK Ca           | ancel |

8. After you select the folder, the system will show all the files in the folder

| Data transmission  | channel set |               | Calent Developed Folder       |                                                 |           | Add Dise            | Damage Dia  |
|--------------------|-------------|---------------|-------------------------------|-------------------------------------------------|-----------|---------------------|-------------|
| Module Type        | G4 MBC      | *             | Select Download Polder        |                                                 |           | Add Files           | nemove rile |
|                    |             |               | C:\Users\markc_000\Documentoi | CONTRACT NOT NOT NOT NOT NOT NOT NOT NOT NOT NO | 20140407A |                     |             |
| Connect Type       | USB         | 🔘 Wi-Fi       |                               | Selected File                                   | s         |                     |             |
| COM Port           | COM3 ∨      | Scan COM Port | File Na                       | Туре                                            | Size      | Modified Date       |             |
|                    |             |               | 2 40407A.log                  | LOG File                                        | 0 K       | 4/7/2014 1:30:30 PM |             |
| Module ID          | 77 🗸        | Scan ID       | 10140407A.lst                 | LST File                                        | 506 K     | 4/7/2014 1:30:30 PM |             |
|                    |             |               | 20140407A.obj                 | OBJ File                                        | 32 K      | 4/7/2014 1:30:30 PM |             |
|                    |             |               | 20140407A.src                 | SRC File                                        | 200 K     | 4/7/2014 1:30:30 PM |             |
| D                  | rogram form | nation        | J1939InputList.bin            | BIN File                                        | 1 K       | 4/7/2014 1:30:30 PM |             |
|                    | Developed   | United Dis    | J1939OutputList.bin           | BIN File                                        | 1 K       | 4/7/2014 1:30:30 PM |             |
| tem                | Download    | Upload File   | MCI D45 NJT V1.1.0.PDF        | PDF File                                        | 199 K     | 4/7/2014 1:30:35 PM |             |
| Created Da         | 04/07/14    |               | CI D45 NJT V1.1.0.prj         | PRJ File                                        | 123 K     | 4/7/2014 1:30:36 PM |             |
| Object File D      | 77          |               |                               |                                                 |           |                     |             |
| ield Nunter        | 2014        |               |                               |                                                 |           |                     |             |
| Order Number       | 0407        |               |                               |                                                 |           |                     |             |
| Revision           | A           |               |                               |                                                 |           |                     |             |
| check Su           | AE1E        |               |                               |                                                 |           |                     |             |
|                    |             |               |                               |                                                 |           |                     |             |
|                    |             | ad Module MSG |                               |                                                 |           |                     |             |
|                    | Statu       | IS            |                               |                                                 |           |                     |             |
| Real Time Informat | ion Data    |               |                               |                                                 |           |                     |             |
| tear nine intonna. | ion Data    |               |                               |                                                 |           |                     |             |
|                    |             |               |                               |                                                 |           |                     |             |
|                    |             |               |                               |                                                 |           |                     |             |
|                    |             |               |                               |                                                 |           |                     |             |
|                    |             |               |                               |                                                 |           |                     |             |
|                    |             |               |                               |                                                 |           |                     |             |
|                    |             |               |                               |                                                 |           |                     |             |
|                    |             |               |                               |                                                 |           |                     |             |
|                    |             |               |                               |                                                 |           |                     |             |
|                    |             |               |                               |                                                 |           |                     |             |
|                    |             |               |                               |                                                 |           |                     |             |

#### 9. Click "Download File"

| 5                  |                      |               | G4 Program                      | Downloader                           |           | •                      |
|--------------------|----------------------|---------------|---------------------------------|--------------------------------------|-----------|------------------------|
| Data transmission  | channel set          |               | Salect Download Folder          |                                      |           | Add Files Remove Files |
| Module Type        | G4_MBC               | ~             | Select Download Folder          |                                      |           | Aud Hies Helliove Hies |
|                    |                      |               | C:\Users\markc_000\Documents\IO | Controls \DINEX IDE \MCI\NJ I \V1.1\ | 20140407A |                        |
| Connect Type       | USB                  | 🔘 Wi-Fi       |                                 | Selected File                        | s         |                        |
| COM Port           | COM3 V S             | Scan COM Port | File Name                       | Туре                                 | Size      | Modified Date          |
|                    |                      |               | 20140407A.log                   | LOG File                             | 0 K       | 4/7/2014 1:30:30 PM    |
| Module ID          | 77 4                 | Scan ID       | 20140407A.lst                   | LST File                             | 506 K     | 4/7/2014 1:30:30 PM    |
| MODUIS ID          | // <b>*</b>          | Joanno        | 20140407A.obi                   | OBJ File                             | 32 K      | 4/7/2014 1:30:30 PM    |
|                    |                      |               | 20140407A.src                   | SRC File                             | 200 K     | 4/7/2014 1:30:30 PM    |
| DIN                | EX Program Informati | 00            | J1939InputList.bin              | BIN File                             | 1 K       | 4/7/2014 1:30:30 PM    |
| 5                  | Ext rogian monitat   |               | J1939OutputList.bin             | BIN File                             | 1 K       | 4/7/2014 1:30:30 PM    |
| Item               | Download File        | Upload File   | MCI D45 NJT V1.1.0.PDF          | PDF File                             | 199 K     | 4/7/2014 1:30:35 PM    |
| Created Date       | 04/07/14             |               | MCI D45 NJT V1.1.0.prj          | PRJ File                             | 123 K     | 4/7/2014 1:30:36 PM    |
| Object File ID     | 77                   |               |                                 |                                      |           |                        |
| Field Number       | 2014                 |               |                                 |                                      |           |                        |
| Order Number       | 0407                 |               |                                 |                                      |           |                        |
| Revision           | A                    |               |                                 |                                      |           |                        |
| Check Sum          | AE1E                 |               |                                 |                                      |           |                        |
|                    | Read                 | Module MSG    |                                 |                                      |           |                        |
|                    | File Transfer Status |               |                                 |                                      |           |                        |
| Real Time Informat | ion Data             |               |                                 |                                      |           |                        |
|                    |                      |               |                                 |                                      |           |                        |
|                    |                      |               |                                 |                                      |           |                        |
|                    |                      |               |                                 |                                      |           |                        |
|                    |                      |               |                                 |                                      |           |                        |
|                    |                      |               |                                 |                                      |           |                        |
|                    |                      |               |                                 |                                      |           |                        |
|                    |                      |               |                                 |                                      |           |                        |
|                    |                      |               |                                 |                                      |           |                        |
|                    |                      |               |                                 |                                      |           |                        |
| Product Name : IC  | Controls Engine      | ering Documen | t Download                      |                                      |           |                        |
| Version : 105      |                      |               |                                 |                                      |           | Download File          |
| Veraion 1.0.0      |                      |               |                                 |                                      | •         | Download File          |

10. System shows the download status.

| Data transmission     | channel set           |               | Calent Developed Felder           |                                  |           | Add Diss. Domains   |
|-----------------------|-----------------------|---------------|-----------------------------------|----------------------------------|-----------|---------------------|
| Module Type           | G4_MBC                | $\checkmark$  | C:\Users\markc 000\Documents\IO ( | Controls\DINEX IDE\MCI\NJT\V1.1\ | 20140407A | Add files Remove    |
| Connect Type          | USB                   | 🔘 Wi-Fi       | _                                 | Selected File                    | is        |                     |
| COM Port              | COM3 V                | Scan COM Port | File Name                         | Туре                             | Size      | Modified Date       |
|                       |                       |               | 20140407A.log                     | LOG File                         | 0 K       | 4/7/2014 1:30:30 PM |
| Module ID             | 77                    | Scan ID       | 20140407AJst                      | LST File                         | 506 K     | 4/7/2014 1:30:30 PM |
| module ib             | <i>// •</i>           | Scarrib       | 20140407A.obj                     | OBJ File                         | 32 K      | 4/7/2014 1:30:30 PM |
|                       |                       |               | 20140407A.src                     | SRC File                         | 200 K     | 4/7/2014 1:30:30 PM |
| DINE                  | -<br>                 | ion           | J1939InputList.bin                | BIN File                         | 1 K       | 4/7/2014 1:30:30 PM |
|                       |                       |               | J1939OutputList.bin               | BIN File                         | 1 K       | 4/7/2014 1:30:30 PM |
| Item                  | Download File         | Upload File   | MCI D45 NJT V1.1.0.PDF            | PDF File                         | 199 K     | 4/7/2014 1:30:35 PM |
| Created Date          | 04/07/14              |               | MCI D45 NJT V1.1.0.prj            | PRJ File                         | 123 K     | 4/7/2014 1:30:36 PM |
| Object File ID        | 77                    |               |                                   |                                  |           |                     |
| Field Number          | 2014                  |               |                                   |                                  |           |                     |
| Order Number          | 0407                  |               |                                   |                                  |           |                     |
| Revision              | A                     |               |                                   |                                  |           |                     |
| Check Sum             | AE1E                  |               |                                   |                                  |           |                     |
|                       | Read                  | Module MSG    |                                   |                                  |           |                     |
|                       | ile Transfer Status   |               | 1                                 |                                  |           |                     |
| Deal True Information | Data                  |               |                                   |                                  |           |                     |
| Real Time Informati   | on Data               |               |                                   |                                  |           |                     |
| Downloading '2014     | 0407A.obj Complete    | a. 📕          |                                   |                                  |           |                     |
| Downloading J193      | 9InputList.bin' Comp  | lete.         |                                   |                                  |           |                     |
| Downloading 'J193     | 9OutputList.bin'. Ple | ase waa       |                                   |                                  |           |                     |
|                       |                       |               |                                   |                                  |           |                     |
|                       |                       |               |                                   |                                  |           |                     |
|                       |                       |               |                                   |                                  |           |                     |
| <                     |                       |               |                                   |                                  |           |                     |
|                       |                       |               |                                   |                                  |           |                     |
|                       |                       |               |                                   |                                  |           |                     |
|                       |                       |               |                                   |                                  |           |                     |

11. Download Complete: Download process may take a few minutes. When download is completed , system shows the follow message.

| System Information |
|--------------------|
| Download Complete  |
| ОК                 |

12. Recycle the power of MBC.

13. Download program Finish and program should be running.

# Dinex G4 Program Downloader v1.4.5 User Manual

| Connecting and Running the G4 Program Downloader | Page 2  |
|--------------------------------------------------|---------|
| Downloading to a G4-MBC                          | Page 4  |
| Installing the G4 Program Downloader v1.4.5      | Page 5  |
| Installing the G4-MBC-HUB-xx Driver              | Page 11 |

### **Connecting and Running the G4 Program Downloader**

The procedure is the same for all models of the G4-MBC module

- 1) Turn the SLEEP FUNC. switch on the G4-MBC module to the DISABLE position. This will make sure the module is awake and will not enter Sleep Mode while the download is occurring.
- 2) Connect the USB cable to the PC.
- 3) If the G4-MBC module is on the vehicle make sure the G4-MBC module is powered. If the module is powered up continue to step 5.
- 4) If the G4-MBC module is not on the vehicle the **WIR-4007-2** and AC Adapter will need to be used to power the G4-MBC module.
  - a) Connect the G4-MBC connector on the WIR-4007-2 to the G4-MBC module
  - b) Plug in the AC Adapter to an outlet.
  - c) Connect the **POWER** connector on the WIR-4007-2 to the connector on the AC Adapter.
  - d) The G4-MBC module should now be powered up.
- 5) Remove the cover for the USB port to the G4-MBC.
- 6) Connect the USB cable to the USB port on the G4-MBC. Note that the bus may have a USB extension port connected the G4-MBC in a convenient location. The computer will indicate that a device has been connected to the PC.
- 7) Start the G4 Program Downloader on the PC.

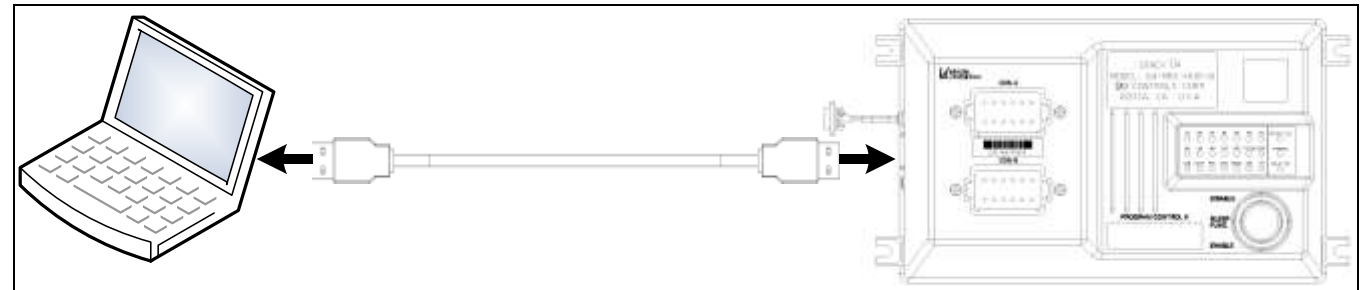

Diagram 1 (On Vehicle)

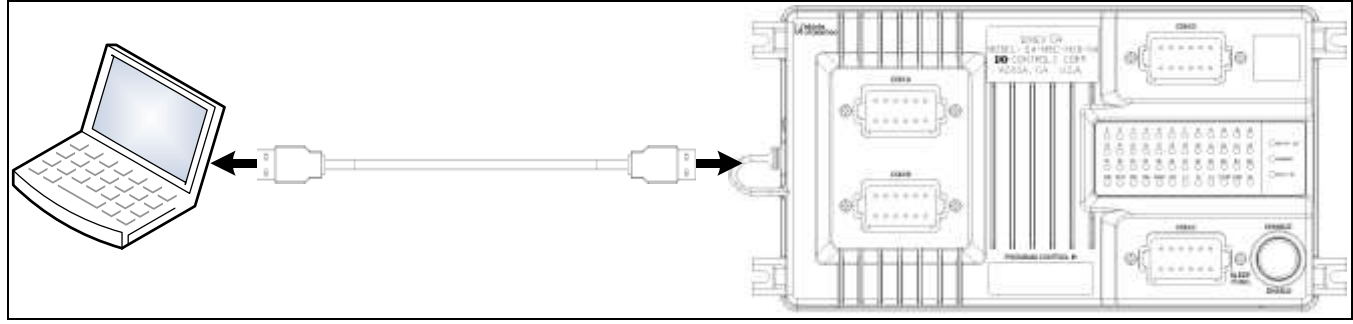

Diagram 2 (On Vehicle)

## I/O Controls Dinex® Intelligent System Provider

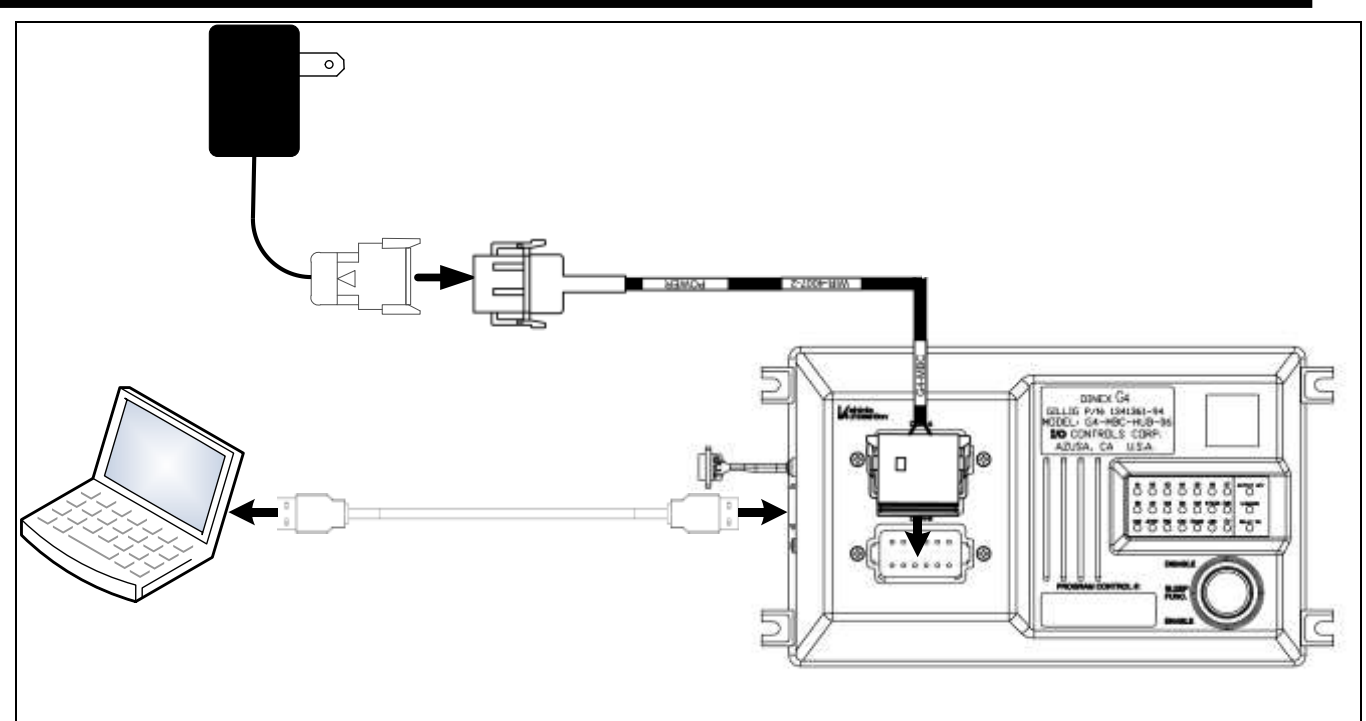

Diagram 3 (Off Vehicle using WIR-4007-2 and AC Adapter)

### **Programming G4-MBC using the G4 Program Downloader**

The procedure is the same for all models of the G4-MBC module

- 1) Start the G4 Program Downloader on the PC.
- 2) Click the SCAN ID button. The program should return 77 in the Module ID box, within 30 seconds.
- 3) If the program does NOT return 77 in the Module ID box there may be multiple COM ports on your PC. Select a different COM port and click SCAN ID again.
- 4) Click the Select Download Folder button.
- 5) A pop-up window will appear. Select the folder containing all the files you want to download to the module click OK. If there is a sub-folder contained in the folder selected it will not appear in the Selected Files section but it will be downloaded to the module.
- 6) Optional\*\* To add an additional file to the files selected in the previous step click the Add Files button, if not skip to step 8.
- 7) A pop-up window will appear. Select the file to be added to the Selected Files list to be downloaded to the module and click Open.
- 8) Make sure that in the Selected ID box 77 appears. If a different number appears change the Selected ID to 77.
- 9) Click the Download button.
- 10) If the program returns an error message
- 11) The program will begin downloading the files from the PC to the G4-MBC-HUB, for about 2 minutes and 10 seconds.
- 12) While the program is downloading to the module the Status bar will begin turning green to indicate the status of the download. Also while downloading to the module the ladder logic program will stop running on the module and all outputs will remain in the state they were in when the download was started, when the download is complete the program will start running again.
- 13) When the download is successful a pop-up window will appear with the message: Download Complete. If the download is not successful a pop-up window will appear with the message: Downloading Fail.
- 14) If the download is successful disconnect the USB cable from the G4-MBC-HUB or the USB extension cable.
- 15) **\*\*\*\*IMPORTANT\*\*\*\*** Cycle power to the G4-MBC-HUB with the engine off by turning the battery disconnect switch to the off position then returning it to the on position. If this is not done the new program will not operate properly.

### **Installing the Dinex Program Downloader Software**

- Depending on the setup of the PC you may need to be logged in as the Administrator to install the program.
- Open the USB drive in windows explorer. Find the directory DINEX G4 Program Downloader v1.4.5 Setup.

| Organize 🔻 📑 Open                                                                                                    | Burn New folder                                                                                                    |                                                                                                    |                                                                            |                                                                                             |                    |           |                            |
|----------------------------------------------------------------------------------------------------|----------------------------------------------------------------------------------------------------|----------------------------------------------------------------------------------------------------|----------------------------------------------------------------------------|---------------------------------------------------------------------------------------------|--------------------|-----------|----------------------------|
| Pictures *                                                                                                    | Name                                                                                                    | Date modified                                                                                                    | Туре                                                                       | Size                                                                                        |                    | 30.004    |                            |
| 🛃 Videos                                                                                                    | G4-MBC-HUB Device Driver v6 7.5                                                                                                    | 1/23/2018 8-22 AM                                                                                                    | File folder                                                                |                                                                                             |                    |           |                            |
|                                                                                                    | B G4 DIO Utility Setup.msi                                                                                                    | 1/30/2018 11:12 AM                                                                                                    | Windows Installer                                                          | 725 KB                                                                                      |                    |           |                            |
| Computer                                                                                                    | Setup.exe                                                                                                    | 1/30/2018 11:12 AM                                                                                                    | Application                                                                | 418 KB                                                                                      |                    |           |                            |
| 🏭 Windows7_OS (C:)                                                                                                    | G4 DIO Utility WC V1.6.4 Manual (Rev.201                                                                                                    | 1/30/2018 12:07 PM                                                                                                    | Adobe Acrobat D                                                            | 908 KB                                                                                      |                    |           |                            |
| Removable Disk (D:)                                                                                                    |                                                                                                    | 67 M                                                                                                    |                                                                            |                                                                                             |                    |           |                            |
| G4-MBC-HUB Devic                                                                                                    |                                                                                                    |                                                                                                    |                                                                            |                                                                                             |                    |           |                            |
| 🖵 sbt (\\sbtnas) (I:)                                                                                                    |                                                                                                    |                                                                                                    |                                                                            |                                                                                             |                    |           |                            |
| Tech_Services (\\files                                                                                                    |                                                                                                    |                                                                                                    |                                                                            |                                                                                             |                    |           |                            |
| Cenovo_Recovery (Q:)                                                                                                    |                                                                                                    |                                                                                                    |                                                                            |                                                                                             |                    |           |                            |
|                                                                                                    |                                                                                                    |                                                                                                    |                                                                            |                                                                                             |                    |           |                            |
| setup.exe Date me<br>Application<br>Run the setup.e                                                                                                    | odified: 1/30/2018 11:12 AM Date created: 1/3<br>Size: 418 KB<br>exe file.                                                                                                    | 00/2018 11:16 AM                                                                                                    | _                                                                          | Real Property lies                                                                          |                    |           |                            |
| setup.exe Date me<br>Application<br>Run the setup.e                                                                                                    | odified: 1/30/2018 11:12 AM Date created: 1/3<br>Size: 418 KB<br>exe file.<br>Removable Disk (D:) •                                                                                                    | 00/2018 11:16 AM                                                                                                    | •                                                                          | € Search R                                                                                  | emovable           | e Disk (L | D:)                        |
| setup.exe Date ma<br>Application<br>Run the setup.et                                                                                                    | odified: 1/30/2018 11:12 AM Date created: 1/3<br>Size: 418 KB<br>exe file.<br>Removable Disk (D:) •<br>Burn New folder                                                                                                    | 20/2018 11:16 AM                                                                                                    | •                                                                          | ← Search Ri                                                                                 | emovable<br>IIII 🔹 | e Disk (L | D:)                        |
| setup.exe Date ma<br>Application<br>Run the setup.et<br>computer +<br>rganize - Computer +<br>rganize - Open<br>Pictures                                                                                                    | odified: 1/30/2018 11:12 AM Date created: 1/3<br>Size: 418 KB<br>exe file.<br>Removable Disk (D:) ►<br>Burn New folder<br>Name                                                                                                    | 20/2018 11:16 AM                                                                                                    | туре                                                                       | ۥ Search R<br>Size                                                                          | emovable           | e Disk (L | )<br>D:)                   |
| setup.exe Date ma<br>Application Run the setup.et<br>Tranize<br>Pictures<br>Videos                                                                                                    | odified: 1/30/2018 11:12 AM Date created: 1/3<br>Size: 418 KB<br>exe file.<br>Removable Disk (D:) ►<br>Burn New folder<br>Name<br>G4-MBC-HUB Device Driver v6.7.5                                                                                                   | 20/2018 11:16 AM<br>Date modified<br>1/23/2018 8:22 AM                                                                     | Type<br>File folder                                                        | <b>€</b> ∳ Search Ri<br>Size                                                                | emovable           | e Disk (L | <mark>ر ک</mark>           |
| setup.exe Date ma<br>Application<br>Run the setup.et<br>() () () () () () () () () () () () () (                                                                                                    | odified: 1/30/2018 11:12 AM Date created: 1/3<br>Size: 418 KB<br>exe file.<br>Removable Disk (D:) ►<br>Burn New folder<br>Name<br>G4-MBC-HUB Device Driver v6.7.5<br>G4 DIO Utility Setup.msi                                                                       | 20/2018 11:16 AM<br>Date modified<br>1/23/2018 8:22 AM<br>1/30/2018 11:12 AM                                               | Type<br>File folder<br>Windows Installer                                   | €y Search Ri<br>Size<br>725 KB                                                              | emovable           | e Disk (L | D:)                        |
| setup.exe Date ma<br>Application<br>Run the setup.et<br>over the setup.et<br>rganize vertice of the setup.et<br>setup.exe Date ma<br>Application<br>over the setup.et<br>over the setup.et<br>setup.exe Date ma<br>Application<br>over the setup.et<br>over the setup.et<br>over the setup.et<br>over the setup.et<br>setup.et<br>over the setup.et<br>over the setup.et<br>over the setup.et<br>over the setup.et<br>over the setup.et<br>over the setup.et<br>over the setup.et<br>setup.et<br>setup.et<br>setup.et<br>setup.et<br>setup.et<br>over the setup.et<br>setup.et<br>set | odified: 1/30/2018 11:12 AM Date created: 1/3<br>Size: 418 KB<br>exe file.<br>Removable Disk (D:) →<br>Burn New folder<br>Name<br>G4-MBC-HUB Device Driver v6.7.5<br>G4 DIO Utility Setup.msi<br>Setup.exe                                                          | Date modified<br>1/23/2018 11:16 AM                                                                                        | Type<br>File folder<br>Windows Installer<br>Application                    | Size<br>725 KB<br>418 KB                                                                    | emovable<br>IIII • | e Disk (L | <del>بد ال</del> الم<br>(( |
| setup.exe Date ma<br>Application<br>Run the setup.exe<br>rganize<br>Pictures<br>Videos<br>Computer<br>Computer<br>Windows7_OS (C:)                                                                                                    | odified: 1/30/2018 11:12 AM Date created: 1/3<br>Size: 418 KB<br>exe file.<br>Removable Disk (D:)<br>Burn New folder<br>Name<br>G4-MBC-HUB Device Driver v6.7.5<br>G4 DIO Utility Setup.msi<br>Setup.exe<br>C 4 DIO Utility WC V1.6.4 Manual (Rev.201               | Date modified<br>1/23/2018 11:16 AM<br>1/23/2018 8:22 AM<br>1/30/2018 11:12 AM<br>1/30/2018 11:12 AM<br>1/30/2018 11:12 AM | Type<br>File folder<br>Windows Installer<br>Application<br>Adobe Acrobat D | <ul> <li>Search Ri</li> <li>Size</li> <li>725 KB</li> <li>418 KB</li> <li>908 KB</li> </ul> | emovable           | e Disk (L | <u>ی د</u>                 |
| setup.exe Date me<br>Application Date me<br>Application Provide the setup.exe<br>setup.exe Date me<br>Provide setup.exe<br>Pictures Open<br>Pictures Setup.exe<br>Computer Setup.exe<br>Windows7_05 (C:)<br>Removable Disk (D:)                                                                                                    | odified: 1/30/2018 11:12 AM Date created: 1/3<br>Size: 418 KB<br>exe file.<br>Removable Disk (D:) •<br>Burn New folder<br>Name<br>G4-MBC-HUB Device Driver v6.7.5<br>G4 DIO Utility Setup.msi<br>Setup.exe<br>Setup.exe<br>Setup.exe<br>Setup.exe                   | Date modified<br>1/23/2018 11:16 AM<br>1/30/2018 8:22 AM<br>1/30/2018 11:12 AM<br>1/30/2018 11:12 AM                       | Type<br>File folder<br>Windows Installer<br>Application<br>Adobe Acrobat D | Size<br>725 KB<br>418 KB<br>908 KB                                                          | emovable           | e Disk (L | D:)                        |
| setup.exe Date ma<br>Application<br>Run the setup.ex<br>Computer<br>Videos<br>Computer<br>Windows7_OS (C:)<br>Removable Disk (D:)<br>G4-MBC-HUB Devic                                                                                                    | odified: 1/30/2018 11:12 AM Date created: 1/3<br>Size: 418 KB<br>exe file.<br>Removable Disk (D:) •<br>Burn New folder<br>Name<br>G4-MBC-HUB Device Driver v6.7.5<br>G4 DIO Utility Setup.msi<br>Setup.exe<br>Setup.exe<br>Setup.exe<br>Setup.exe                   | Date modified<br>1/23/2018 11:16 AM<br>1/30/2018 8:22 AM<br>1/30/2018 11:12 AM<br>1/30/2018 11:12 AM                       | Type<br>File folder<br>Windows Installer<br>Application<br>Adobe Acrobat D | Size<br>725 KB<br>418 KB<br>908 KB                                                          | emovable           | e Disk (L | )<br>D:)                   |
| setup.exe Date ma<br>Application Date ma<br>Application Computer +<br>rganize Computer +<br>Pictures Open<br>Videos<br>Computer<br>Windows7_OS (C:)<br>Removable Disk (D:)<br>G4-MBC-HUB Devic<br>stot (\\sbtnas) (L)                                                                                                    | odified: 1/30/2018 11:12 AM Date created: 1/3<br>Size: 418 KB<br>exe file.<br>Removable Disk (D:) ►<br>Burn New folder<br>Name<br>G4-MBC-HUB Device Driver v6.7.5<br>G4 DIO Utility Setup.msi<br>Setup.exe<br>Setup.exe<br>Setup.exe<br>Setup.exe<br>Setup.exe      | Date modified<br>1/23/2018 11:16 AM<br>1/23/2018 8:22 AM<br>1/30/2018 11:12 AM<br>1/30/2018 11:12 AM<br>1/30/2018 12:07 PM | Type<br>File folder<br>Windows Installer<br>Application<br>Adobe Acrobat D | Size<br>725 KB<br>418 KB<br>908 KB                                                          | emovable           | a C       | D:)                        |
| setup.exe Date ma<br>Application Date ma<br>Application Date ma<br>Run the setup.ex<br>Computer<br>Pictures<br>Videos<br>Computer<br>Windows7_OS (C:)<br>Removable Disk (D:)<br>G4-MBC-HUB Devic<br>sbt (\\sbtnas) (L)<br>Tech_Services (\\filesc                                                                                                    | odified: 1/30/2018 11:12 AM Date created: 1/3<br>Size: 418 KB<br>exe file.<br>Removable Disk (D:) ►<br>Burn New folder<br>Name<br>G4-MBC-HUB Device Driver v6.7.5<br>G4 DIO Utility Setup.msi<br>Setup.exe<br>Setup.exe<br>Setup.exe<br>Setup.exe                   | Date modified<br>1/23/2018 11:16 AM<br>1/23/2018 8:22 AM<br>1/30/2018 11:12 AM<br>1/30/2018 11:12 AM<br>1/30/2018 12:07 PM | Type<br>File folder<br>Windows Installer<br>Application<br>Adobe Acrobat D | Size<br>725 KB<br>418 KB<br>908 KB                                                          | emovable           | e Disk (l | D:)                        |
| setup.exe Date ma<br>Application Date ma<br>Application Computer +<br>rganize Computer +<br>Pictures<br>Videos<br>Computer<br>Windows7_OS (C:)<br>Removable Disk (D:)<br>G4-MBC-HUB Devic<br>St (\sbtnas) (L:)<br>Tech_Services (\filese<br>Lenovo_Recovery (Q:)<br>E                                                                                                    | odified: 1/30/2018 11:12 AM Date created: 1/3<br>Size: 418 KB<br>exe file.<br>Removable Disk (D:) ►<br>Burn New folder<br>Name<br>G4-MBC-HUB Device Driver v6.7.5<br>G4 DIO Utility Setup.msi<br>Setup.exe<br>Setup.exe<br>G4 DIO Utility WC V1.6.4 Manual (Rev.201 | Date modified<br>1/23/2018 11:16 AM<br>1/23/2018 8:22 AM<br>1/30/2018 11:12 AM<br>1/30/2018 11:12 AM<br>1/30/2018 12:07 PM | Type<br>File folder<br>Windows Installer<br>Application<br>Adobe Acrobat D | Search Ri<br>Size<br>725 KB<br>418 KB<br>908 KB                                             | emovable<br>BIII • | a Disk (L | ) S                        |
| setup.exe Date ma<br>Application<br>Run the setup.ex<br>rganize Computer +<br>rganize Mindows7_OS (C:)<br>Removable Disk (D:)<br>G4-MBC-HUB Devic<br>sbt (\\sbtnas) (L:)<br>Tech_Services (\\filesc<br>Lenovo_Recovery (Q:)<br>Network                                                                                                    | odified: 1/30/2018 11:12 AM Date created: 1/3<br>Size: 418 KB<br>exe file.<br>Removable Disk (D:) ►<br>Burn New folder<br>Name<br>G4-MBC-HUB Device Driver v6.7.5<br>G4 DIO Utility Setup.msi<br>Setup.exe<br>Setup.exe<br>Setup.exe<br>Setup.exe                   | Date modified<br>1/23/2018 11:16 AM<br>1/23/2018 8:22 AM<br>1/30/2018 11:12 AM<br>1/30/2018 11:12 AM<br>1/30/2018 12:07 PM | Type<br>File folder<br>Windows Installer<br>Application<br>Adobe Acrobat D | €y Search Ri<br>Size<br>725 KB<br>418 KB<br>908 KB                                          | emovable           | a Disk (L | D:)                        |

- Follow the Instructions on the screen. Depending on the setup of the PC you may need to be logged in as the Administrator to install the program.
- Depending on the computer operating system, an extra window may pop up. Click "More Info"

1357 W. Foothill Blvd Azusa, CA 91702 Phone: (626) 812-5353 Fax: (626)812-5332

## Windows protected your PC

Windows SmartScreen prevented an unrecognized app from starting. Running this app might put your PC at risk.

More info

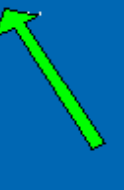

Don't run

• Click "Run Anyway"

## Windows protected your PC

Windows SmartScreen prevented an unrecognized app from starting. Running this app might put your PC at risk.

App: setup.exe Publisher: Unknown Publisher

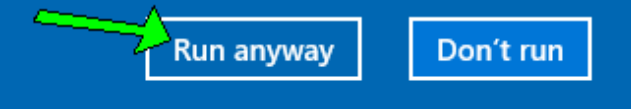

• On the Welcome screen, click **Next**.

| 🛃 DINEX G4 Program Downloader V1                                                                                                    | .4.5                                                                 | _                                                                   |                                        | ×                 |
|----------------------------------------------------------------------------------------------------|----------------------------------------------------------------------|---------------------------------------------------------------------|----------------------------------------|-------------------|
| Welcome to the DINEX (<br>V1.4.5 Setup Wizard                                                                                        | G4 Program                                                           | Downloade                                                           | r                                      |                   |
| The installer will guide you through the sta<br>V1.4.5 on your computer.                                                             | eps required to install                                              | DINEX G4 Program                                                    | n Downle                               | oader             |
| WARNING: This computer program is pro<br>Unauthorized duplication or distribution of<br>or criminal penalties, and will be prosecute | tected by copyright I<br>this program, or any<br>ed to the maximum e | aw and internationa<br>portion of it, may re<br>ktent possible unde | al treaties<br>sult in se<br>r the law | s.<br>avere civil |
|                                                                                                    | Cancel                                                               | < Back                                                              | M                                      | Next>             |

# I/O Controls

Dinex<sub>®</sub> Intelligent System Provider

• On the Setup screen, click on the Everyone, then click Next.

| 🛃 DINEX G4 Program Downloader V1.4.5                                                   | —       |                      | ×       |
|----------------------------------------------------------------------------------------|---------|----------------------|---------|
| Select Installation Folder                                                             |         |                      |         |
| The installer will install DINEX G4 Program Downloader V1.4.5 to the followi           | ng fold | er.                  |         |
| To install in this folder, click "Next". To install to a different folder, enter it be | low or  | click "Brov          | vse".   |
| <u>F</u> older:<br>C:\Program Files (x86)\10 Controls\DINEX G4 Program Downloader V    |         | Browse<br>Disk Cost. |         |
| Install DINEX G4 Program Downloader V1.4.5 for yourself, or for anyone v               | who us  | es this com          | iputer: |
| Cancel < Back                                                                          |         | Next                 | >       |

• On the Confirm Installation screen, click Next.

| 🛃 DINEX G4 Program Downloader V1                                                      | .4.5             |                  | -        |      | $\times$ |
|---------------------------------------------------------------------------------------|------------------|------------------|----------|------|----------|
| Confirm Installation                                                                  |                  |                  |          |      |          |
| The installer is ready to install DINEX G4<br>Click "Next" to start the installation. | Program Download | er V1.4.5 on you | r comput | ter. |          |
|                                                                                       | Cancel           | < Back           |          | Nex  | •>       |

• Depending on the setting the computer a User Account Control window may appear asking if you want to allow the installation on the computer. Click **Yes**.

|            | Do you want<br>unknown pul                                                                      | to allow the fo<br>blisher to mak                     | ollowing prog<br>e changes to t | ram from an<br>this computer | ?             |
|------------|-------------------------------------------------------------------------------------------------|-------------------------------------------------------|---------------------------------|------------------------------|---------------|
|            | Program name:<br>Publisher:<br>File origin:                                                     | D:\G4 DIO Utility<br><b>Unknown</b><br>Removable medi | Setup.msi<br>ia on this comput  | er                           |               |
| Sho        | ow details                                                                                      |                                                       | Yes                             | No                           |               |
|            |                                                                                                 | 2                                                     | hange when these                | e notifications app          | ear Windows 7 |
| Du         | o you want<br>nknown pui                                                                        | to allow this<br>blisher to ma                        | app from a ake changes          | n<br>to your                 |               |
| d          | evice?                                                                                          |                                                       |                                 | _                            |               |
| C St       | vice?<br>\Support\G4<br>itup\Setup.m                                                            | Program Dov<br>tsi                                    | vnloader V1.4                   | 5                            |               |
| C Si Pi Fi | evice?<br>\Support\G4<br>Hup\Setup.m<br>ublisher: Unkno<br>e origin: Hand o                     | Program Dov<br>tsi<br>wn<br>trive on this com         | vnloader V1.4<br>puter          | 5                            |               |
|            | evice?<br>\Support\G4<br>rtup\Setup.m<br>iblisher: Unkno<br>e origin: Hard o<br>our more detail | Program Dow<br>tsi<br>wn<br>drive on this com         | vnloader V1.4<br>puter          | 5                            |               |

I/O Controls Dinex® Intelligent System Provider

• The installation process will begin. A window displaying the progress of the installation will be displayed. The amount of time this window will vary between computers.

| 记 DINEX G4 Program Downloader V1.4.5                   | _  |    | ×     |
|--------------------------------------------------------|----|----|-------|
| Installing DINEX G4 Program Downloader<br>V1.4.5       |    |    |       |
| DINEX G4 Program Downloader V1.4.5 is being installed. |    |    |       |
| Please wait                                            |    |    |       |
|                                                        |    |    |       |
|                                                        |    |    |       |
|                                                        |    |    |       |
| Cancel < Bac                                           | sk | Ne | ext > |

• When the files have finished installing the Installation Complete window will appear. Click the **Close.** 

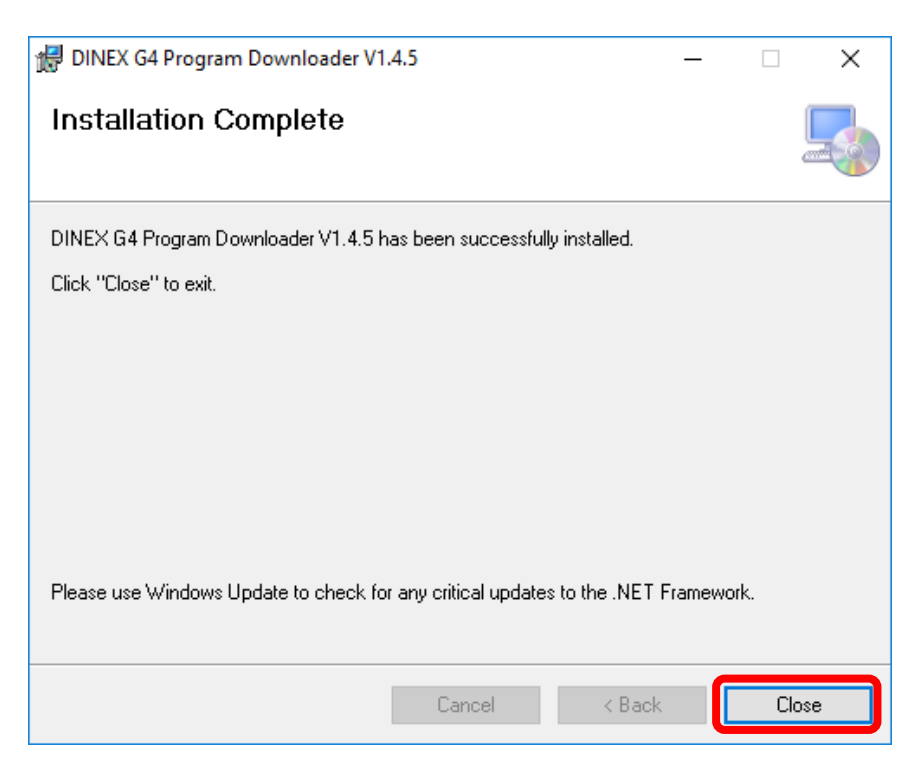

• If this is the first time installing Dinex G4 software, then please proceed to installing the G4-MBC-HUB device driver.

### Installing the G4-MBC-HUB-xx Driver

- The driver is the same for all variations of the G4-MBC-HUB-xx.
- Depending on the setup of the PC you may need to be logged in as the Administrator to install the G4-MBC-HUB-xx device driver.
- Important do NOT connect to a G4-MBC-HUB-xx until after completing the driver installation.
- Connect the USB drive to an available USB port. The USB drive contains the Dinex G4 G4 DIO Utility WC software license in addition to the installation files. The USB drive will need to remain connected to the PC to properly run the Dinex G4 DIO Utility WC software.
- Open the USB drive in windows explorer.

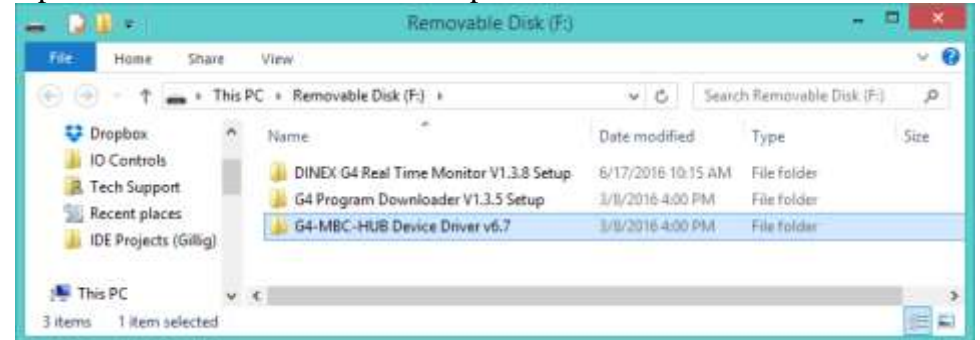

• Open the G4-MBC-HUB Device Driver v6.7.5 folder. If installing the driver on a 64-bit operating system run the **CP210xVCPInstaller\_x64.exe** file. If installing the driver in a 32-bit operating system run the **CP210xVCPInstaller\_x86.exe** file.

| 👪 l 💽 👪 = l                  | Application Tools G4-MBC-H    | IUB Device Driver v6 | .7 – 🗆 🗙       |
|------------------------------|-------------------------------|----------------------|----------------|
| File Home Share              | View Manage                   |                      | × 🕐            |
| 🔄 🌛 🝷 🕇 퉬 « Rem              | → G4-MBC-HUB Device Driver →  | Search G4-MB         | C-HUB Device 🔎 |
| Music ^                      | Name                          | Date modified        | Туре           |
| Pictures                     | 퉲 хб4                         | 3/8/2016 4:00 PM     | File folder    |
| J Videos                     | 鷆 x86                         | 3/8/2016 4:00 PM     | File folder    |
| Windows8_OS (C:)             | SCP210xVCPInstaller_x64.exe ™ | 4/11/2014 5:56 PM    | Application    |
| EENOVO (D:)                  | SCP210xVCPInstaller_x86.exe   | 4/11/2014 5:56 PM    | Application    |
| E Kemovable Disk (F:)        | 🔊 dpinst.xml                  | 4/11/2014 5:56 PM    | XML File 🗸     |
| • Network                    | <                             |                      | >              |
| 10 items 1 item selected 1.0 | 0 MB                          |                      | :== 🛋          |

- Depending on the setup of the PC you may need to be logged in as the Administrator to run the installation file for the G4-MBC-HUB-xx device driver.
- Depending on the setting the computer a User Account Control window may appear asking if you want to allow the installation on the computer. Click **Yes**.

• Follow the instructions on the screen. On the Welcome screen, click Next.

| CP210x USB to UART Bridge Driver Installer                                                                                                    |
|----------------------------------------------------------------------------------------------------|
| Welcome to the CP210x USB to<br>DART Bridge Driver Installer           This wizard will help you install the drivers for your CP210x<br>USB to UART Bridge device. |
| < Back Cancel                                                                                                    |

• On the License Agreement screen, select **I accept this agreement** then click **Next**.

| ci z tox obb to of itt bildge biller libtalier                                                                                                    |        |
|----------------------------------------------------------------------------------------------------|--------|
| License Agreement                                                                                                    | ₹£     |
| To continue, accept the following license agreement. To read the entire agreement, use the scroll bar or press the Page Down key.                                                                                                    |        |
| LICENSE AGREEMENT<br>SILICON LABS VCP DRIVER<br>IMPORTANT: READ CAREFULLY BEFORE AGREEING TO TERMS<br>THIS PRODUCT CONTAINS THE SILICON LABS VCP DRIVER AND<br>INSTALLER PROGRAMS AND OTHER THIRD PARTY<br>SOFTWARE.TOGETHER THESE PRODUCTS ARE REFERRED TO<br>AS THE "LICENSED SOFTWARE". USE OF THE LICENSED<br>SOFTWARE IS SUBJECT TO THE TERMS OF THIS LICENSE | ~      |
| Image: Save As     Image: Save As                                                                                                    |        |
| < <u>B</u> ack <u>N</u> ext >                                                                                                    | Cancel |

• A new window will appear showing the files being installed, wait until this process is completed.

• When the G4-MBC-HUB-xx device driver finishes installing the Finish screen will appear click **Finish**.

| CP210x U | SB to UART Bridge Driv                                            | er Installer                                            |
|----------|-------------------------------------------------------------------|---------------------------------------------------------|
|          | Completing the In<br>CP210x USB to UA                             | stallation of the<br>RT Bridge Driver                   |
|          | The drivers were successfully in                                  | stalled on this computer.                               |
|          | You can now connect your dev<br>came with instructions, please re | ice to this computer. If your device<br>and them first. |
|          | Driver Name                                                       | Status                                                  |
|          | ✓ Silicon Laboratories (sila                                      | Ready to use                                            |
|          | < <u>B</u> ack                                                    | Finish Cancel                                           |

• The G4-MBC-HUB-xx device driver has successfully been installed. It is now okay to connect to the G4-MBC-HUB-xx.

# Verify Program Checksum for G4 System

1. Find the G4 MBC module in the following location

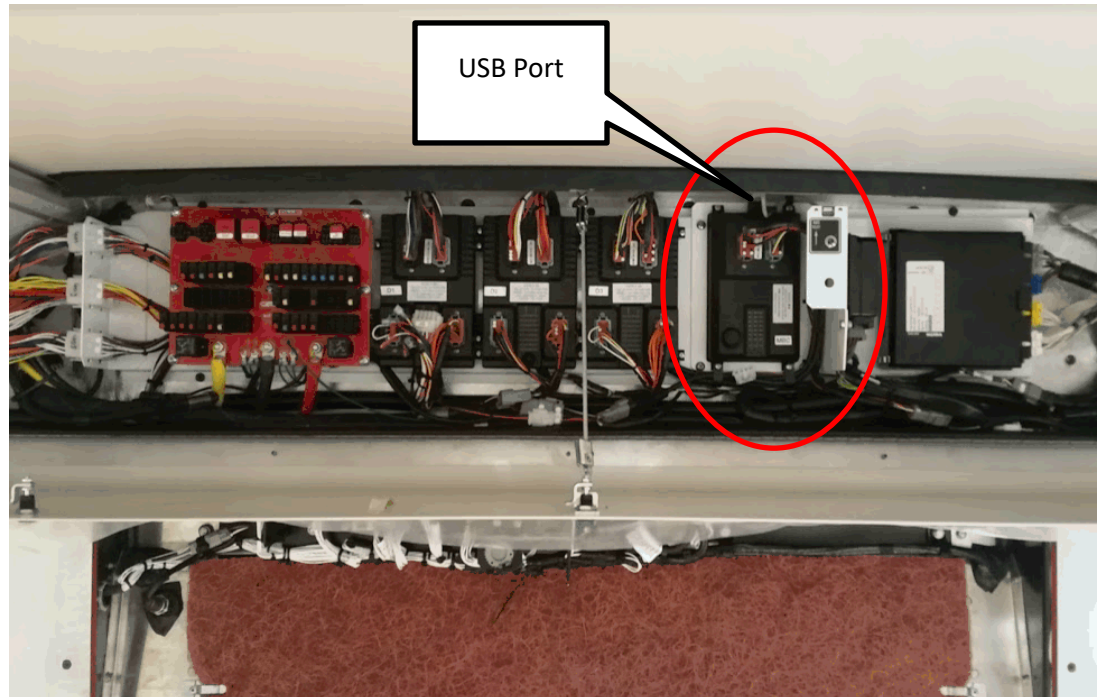

2. Connect MBC to a computer with an USB Type-A to Type-A cable

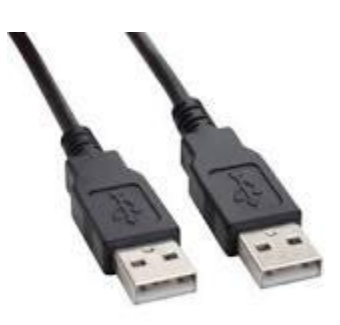

3. Execute the "G4 Program Downloader V1.x" on the computer.

| Module Type                                            | G4_MBC              | $\sim$        |           |            |      |               |
|--------------------------------------------------------|---------------------|---------------|-----------|------------|------|---------------|
| Connect Type                                           | ILISR               | O. Wi-Fi      |           | Selected F | iles |               |
| COM Port                                               | ~                   | Scan COM Port | File Name | Туре       | Size | Modified Date |
| Module ID                                              | ~                   | Scan ID       |           |            |      |               |
| DINE                                                   | Program Information | ation         |           |            |      |               |
| Item<br>Created Date<br>Object File ID<br>Field Number | Download File       | Upload File   |           |            |      |               |
| Order Number<br>Revision<br>Check Sum                  |                     |               |           |            |      |               |
| Selected ID                                            | Rea                 | ad Module MSG |           |            |      |               |
| Real Time Information                                  | n Data              |               |           |            |      |               |
|                                                        |                     |               |           |            |      |               |

4. If the COM port is found, use the default COM port number, if not, click the [Scan COM Port]

5. Click [Scan ID], the system will get the module information from the MBC. The Module ID should be "77".

| Data transmission                                                                                                    | channel set          |               | Select Download Folder |               |      | Add Files Remove Files |
|----------------------------------------------------------------------------------------------------|----------------------|---------------|------------------------|---------------|------|------------------------|
| Module Type                                                                                                    | G4_MBC               |               | Select Download Folder |               |      | Add files Remove files |
| Connect Type                                                                                                    | USB                  | 🔿 Wi-Fi       |                        | Selected File | 95   |                        |
| COM Port                                                                                                    | COM3 ~ 5             | Scan COM Port | File Name              | Туре          | Size | Modified Date          |
| Module ID                                                                                                    | ~                    | Scan ID       |                        |               |      |                        |
| DINE                                                                                                    | EX Program Informati | on            | 1                      |               |      |                        |
| Item<br>Created Date<br>Object File ID<br>Field Number<br>Order Number<br>Revision<br>Check Sum<br>ielected ID<br>F<br>Real Time Informati | Download File        | Upload File   |                        |               |      |                        |
| oduct Name : 10                                                                                                    | Controls G4 Proc     | ıram Download | er                     |               |      |                        |

| <ul> <li>Data transmission</li> </ul> | channel set          |               |                        |            |      | A.U.S. D        |
|---------------------------------------|----------------------|---------------|------------------------|------------|------|-----------------|
| Module Type                           | G4_MBC               | $\sim$        | Select Download Folder |            |      | Add Hies Hemove |
| Connect Type                          | USB                  | 🔿 Wi-Fi       |                        | Selected F | les  |                 |
| COM Port                              | COM3 ~ 5             | Scan COM Port | File Name              | Туре       | Size | Modified Date   |
| Module ID                             | 77 ~                 | Scan ID       |                        |            |      |                 |
| DIN                                   | EX Program Informati | on            |                        |            |      |                 |
| ltem                                  | Download File        | Upload File   |                        |            |      |                 |
| Created Date                          |                      | 07/06/18      |                        |            |      |                 |
| Object File ID                        |                      | 77            |                        |            |      |                 |
| Field Number                          |                      | 0009          |                        |            |      |                 |
| Order Number                          |                      | 3466          |                        |            |      |                 |
| Permision                             |                      | A             |                        |            |      |                 |
| Selected ID 77                        | Read                 | Module MSG    | <b>/</b>               |            |      |                 |
|                                       | File Transfer Status |               |                        |            |      |                 |
| Real Time Informat                    | ion Data             |               |                        |            |      |                 |
| Module MSG read                       | complete.            |               |                        |            |      |                 |
|                                       |                      |               |                        |            |      |                 |
|                                       |                      |               |                        |            |      |                 |
|                                       |                      |               |                        |            |      |                 |
|                                       |                      |               |                        |            |      |                 |
|                                       |                      |               |                        |            |      |                 |
| <                                     |                      | >             |                        |            |      |                 |
|                                       |                      |               |                        |            |      |                 |
|                                       |                      |               |                        |            |      |                 |
|                                       |                      |               |                        |            |      |                 |

#### 6. The checksum is in the middle of the left panel